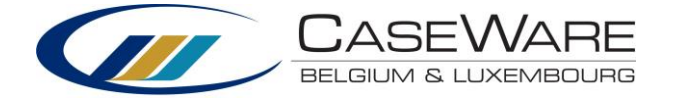

# Handleiding CaseWare Micro-Audit

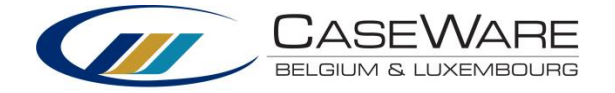

## Inhoudsopgave

| 1    | INTRODUCTIE CASEWARE WORKING PAPERS 2014            | 3  |
|------|-----------------------------------------------------|----|
| 1.1  | Standaardlocaties ("Default Paths")                 | 4  |
| 1.2  | Digitaal Dashboard                                  | 6  |
| 1.3  | Elektronisch dossier                                | 7  |
| 1.4  | Engagement properties                               | 8  |
| 1.5  | Gebruikersinterface                                 | 12 |
| 1.6  | Importeren financiële data                          | 16 |
| 1.7  | Standaardiseren van rekeningen ("Mapping")          |    |
| 1.8  | Automatische documenten                             | 21 |
| 1.9  | Correctieboekingen                                  | 23 |
| 1.10 | Importeer verschillende versies van een saldibalans |    |
| 1.11 | Issues                                              |    |
| 1.12 | 2 Copy Components                                   |    |
| 1.13 | Afsluit van het dossier                             |    |
| 1.14 | Opslaan als/Printen van PDF's en interne PDF viewer |    |
| 2    | DOCUMENTEN EN FUNCTIONALITEITEN MICRO-AUDIT         | 35 |
| 2.1  | Maatregelen van interne beheersing                  | 43 |
| 2.2  | Gedetailleerde controleplannen                      | 44 |
| 2.3  | Audit Memorandum                                    | 51 |
| 2.4  | Key Audit Matters                                   | 51 |
| 2.5  | Sign-off report                                     | 57 |
| 2.6  | Gedetailleerde balans en resultatenrekening         | 58 |
| 2.7  | Wet op de continuïteit van de ondernemingen (WCO)   | 58 |

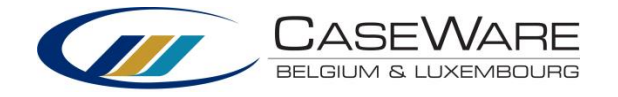

## 1 Introductie CaseWare Working Papers 2014

De architectuur van **CaseWare Working Papers** bestaat uit verschillende niveaus. CaseWare geeft u als basis de mogelijkheid om financiële data te importeren zoals bijvoorbeeld een saldibalans of een grootboek. Om te kunnen werken met de geïmporteerde data zal deze gestandaardiseerd of "gemapt" moeten worden. Zo kan de software een balans, een jaarrekening, leadsheets enzovoort genereren. Op deze basis werd de Micro-Audit template gebouwd. Deze biedt u verschillende vragenlijsten en functionaliteiten voor uw risicoanalyse.

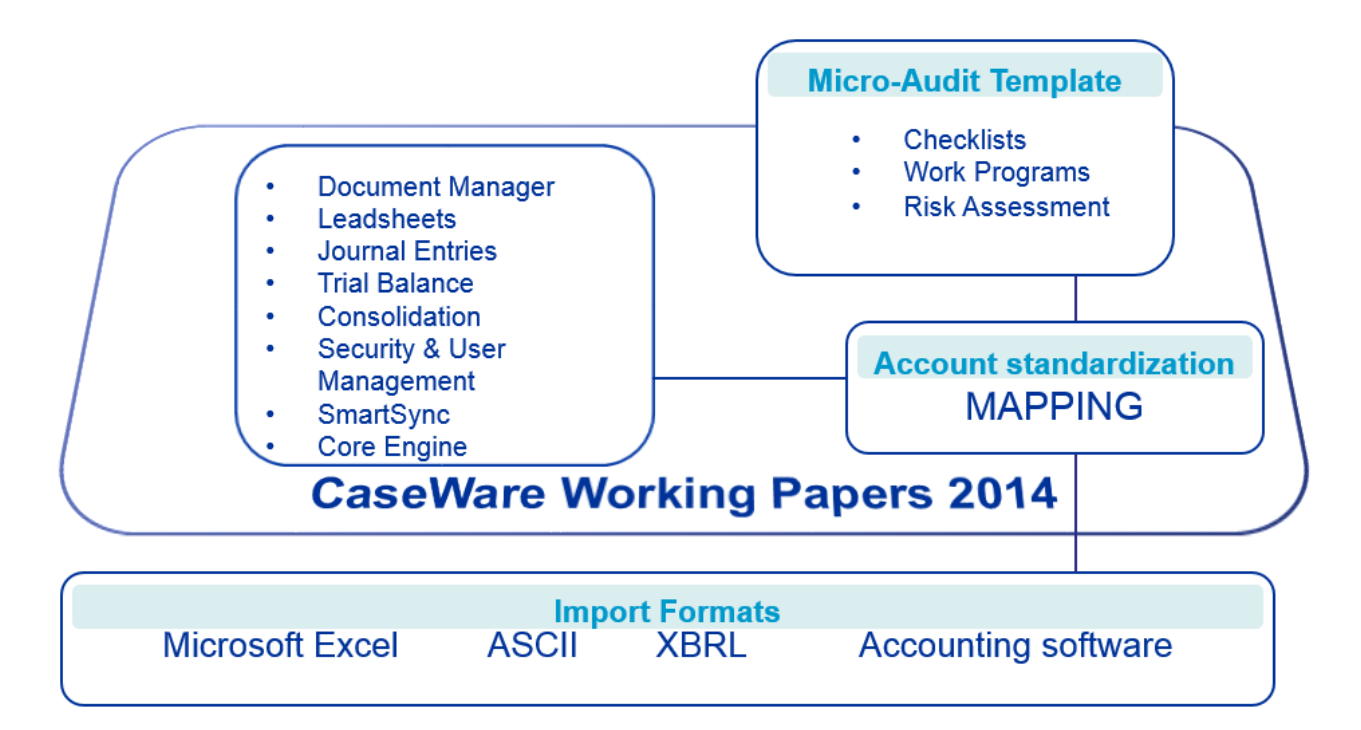

De **Micro-Audit** template biedt u een geautomatiseerde aanpak voor het uitvoeren van uw controleopdrachten. De template wordt gekenmerkt door zijn flexibel, gebruiksvriendelijk en tijdbesparend karakter.

Er worden standaardformulieren en -procedures aangereikt in de **Micro-Audit** Template, deze dienen steeds afgestemd te worden op de specifieke kenmerken en behoeften van elke controleopdracht. Het blijft de verantwoordelijkheid van de auditor om ervoor te zorgen dat de hoeveelheid werk volbracht en het bewijs verkregen en vastgelegd voldoende zijn, gezien de '*International Standards on Auditing*'.

Voor vragen met betrekking tot de installatie van de software verwijzen we naar de Installatiegids.

Voor verdere hulp verwijzen wij naar het Help-Menu van CaseWare Working Papers.

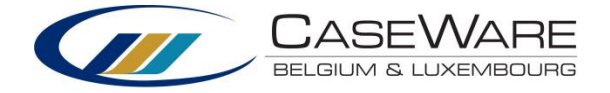

## 1.1 Standaardlocaties ("Default Paths")

Indien nodig kan u de standaardlocaties, waar CaseWare dossiers zal opslaan, aanpassen. Standaard zullen dossiers lokaal opgeslagen worden. Open CaseWare, Klik op **Options | Default Paths.** Indien u deze wenst aan te passen, klik Browse.

| $\bigotimes$            |                |
|-------------------------|----------------|
| $\overline{\mathbf{e}}$ | Open           |
| New                     | Places         |
| Open                    | L Recent Files |
| Sign In/Sign Out        | Computer       |
| Copy Components         |                |
| Rename File             |                |
| Options                 |                |
| Templates               |                |
| Help                    |                |
| About                   |                |
| Exit                    |                |

|                                                                        | Options                                                                                                    |
|------------------------------------------------------------------------|----------------------------------------------------------------------------------------------------|
| Properties                                                             | Default Paths                                                                                                    |
| Properties<br>General<br>Default Paths<br>Data Store<br>CaseWare Cloud | Default Paths         Client File Path:         C:\Program Files (x86)\CaseWare\Data         Template Path:         C:\Program Files (x86)\CaseWare\Template         Document Library Path:         C:\Program Files (x86)\CaseWare\Document Library         Browse         Sign Out Path:         C:\Program Files (x86)\CaseWare\Document Library         Browse         Sign Out Path:         C:\Program Files (x86)\CaseWare\Data         Browse         Check Out Path:         C:\Program Files (x86)\CaseWare\CheckOut         Browse         Backup Path:         C:\Users\Kathleen\Documents         Year End Close Path:         C:\Program Files (x86)\CaseWare\Data         Browse |
|                                                                        | OK Annuleren Help                                                                                                    |

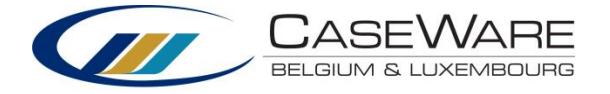

## Aanmaken van een nieuwe klantenfile

Wanneer de CaseWare Micro-Audit geïnstalleerd is, kan u op basis van deze template **nieuwe klantendossiers** aanmaken.

1. Open CaseWare Working Papers. Klik op 'New', 'Create a new file' en OK

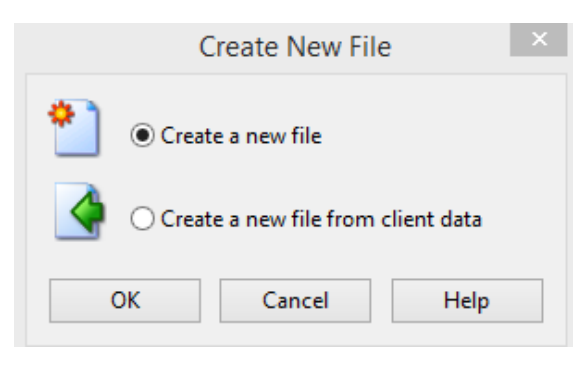

- 2. Geef de naam van het dossier in (bij voorkeur met de afsluitdatum).
- Het dossier zal standaard opgeslagen worden op de locatie opgegeven bij "Default paths" (zie hierboven).
- Selecteer de Micro-Audit Template. Alle documenten in de template zullen nu automatisch aan het dossier toegevoegd worden. Klik op 'OK'.
- Het scherm 'Engagement Properties' zal verschijnen. Hier kan u allerlei gegevens m.b.t. het dossier toevoegen. De naam die wordt ingevuld bij 'Operating Name' zal in elk werkdocument bovenaan weergegeven worden.
- In de tab 'Reporting Dates' kan u het boekjaar of de rapporteringsperiode specificeren.

| 2                            |                         | New File   |               | -   |      | × |
|------------------------------|-------------------------|------------|---------------|-----|------|---|
| New File Name:               |                         |            |               |     |      | _ |
| Location:                    |                         |            |               |     |      |   |
| C:\Program Files (x86)\(     | CaseWare\Data           |            |               | Bro | wse  | - |
| Base New File On:            |                         |            |               |     |      |   |
| ISA Audit<br>International ( | Micro-Audit<br>Template | Blank File | Existing File |     |      |   |
| Advanced                     |                         | ОК         | Cancel        |     | Help |   |

|                   | E              | ngagemen    | t Propen   | ties           |              |
|-------------------|----------------|-------------|------------|----------------|--------------|
| Name/Address Con  | tact 1 Contact | 2 Reporting | Dates Pe   | eriod Balances |              |
| Client:           |                |             |            |                |              |
| Engagement:       |                |             |            |                |              |
| Operating Name:   | Client Formati | on          |            |                |              |
| Address:          |                |             |            |                |              |
|                   |                |             |            |                |              |
| City:             |                |             | Prov/State | :              |              |
| Postal/Zip Code:  |                |             | Country:   |                |              |
| Phone #:          |                |             | Fax #:     |                |              |
| Home Page:        |                |             |            |                | Go           |
| S.I.C.:           |                |             | A.I.C.:    |                |              |
| Tax Jurisdiction: | Other          | ~           | Tax Entity | : N/A          | $\sim$       |
| Engagement Type:  |                |             | Client #:  |                |              |
| E.I.N./BN:        |                |             | Tax Vendo  | N/A            | $\checkmark$ |
|                   |                |             | ОК         | Cance          | I Help       |

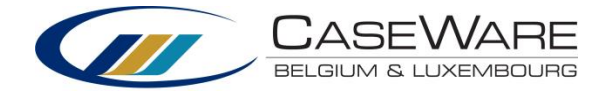

## **1.2 Digitaal Dashboard**

Het digitaal dashboard biedt enkele snelkoppelingen:

- Client gegevens: het scherm met
   'Engagement Properties' verschijnt.
- Importeer permanente gegevens: importeer permanente gegevens via XML/XBRL (CPD taxonomy) of via Companyweb.
- Permanent dossier: consulteren van het permanente dossier
- Import en mapping: importeren van gegevens in Excel of ASCII. Na het importeren van cijfers zal er automatisch gemapt worden.
- Kies mapping: kies commerciële of nonprofit mapping
- ✓ Mapping:
  - Automatic Mapping: automatisch mappen
  - Automatic ReMapping: automatisch hermappen
  - Manuele Mapping: manueel mappen van rekeningen
  - Map No (Flip) verwijderen: verwijder de standaard Map No (Flip)<sup>1</sup> uit de trial balance.
  - Autofill Mapping: zet standaardinstellingen terug (incl. Map No (Flip)
- ✓ Saldibalans: consulteren van de saldibalans
- Gebruikershandleiding
- ✓ Taal: kies Nederlands, Frans of Engels

## Digital Dashboard

## Quickstart

- Client Gegevens Importeer Permanente Gegevens Permanent Dossier Import en mapping Huidige mapping: commercieel Kies Mapping Excel ASCII
  - Auto Mapping Auto ReMapping Manuele Mapping Map No (Flip) verwijderen Autofill Mapping
- Saldibalans Gebruikershandleiding Taal

<sup>&</sup>lt;sup>1</sup> Map No (Flip): standaard worden rekeningen automatisch verplaatst naar een tegenpost wanneer zij een negatief saldo hebben.

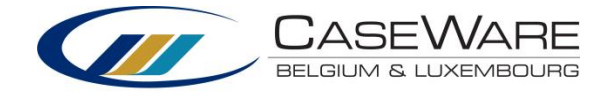

## 1.3 Elektronisch dossier

Het elektronisch dossier ("Document Manager") bevat een aantal mappen met daarin verschillende bestanden zoals vragenlijsten, leadsheets, samenvattende documenten enzovoort.

| ă, | Name                                    |
|----|-----------------------------------------|
|    | PERMANENT DOSSIER                       |
|    | ALGEMEEN DOSSIER                        |
|    | CA Cycli Analyse                        |
|    | LEADSHEETS                              |
|    | FASE A: RISICO-INSCHATTING              |
|    | FASE B: INSPELEN OP RISICO'S            |
|    | 🛛 퉬 FASE C: VERSLAGGEVING               |
|    | FASE D: BIJKOMENDE WETTELIJKE VEREISTEN |
|    | AUDITBEVINDINGEN                        |
|    | 🖻 퉬 PATH & PARAMETER                    |
|    |                                         |

## Toevoegen van externe documenten

Externe documenten kunnen toegevoegd worden aan het elektronisch dossier door het document simpelweg in het elektronisch dossier te slepen ("drag & drop"). Zo kan u op een eenvoudige manier e-mails, Excel-, Wordfiles en Pdf's toevoegen aan uw dossier.

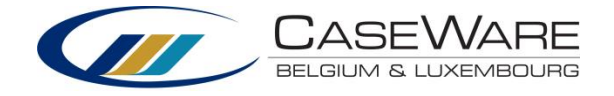

## **1.4 Engagement properties**

De dossier eigenschappen kunnen ingevuld te worden bij het aanmaken van een nieuw klantendossier. Wanneer u echter op dat moment niet over alle informatie beschikt hebt u de mogelijkheid dit later nog aan te passen. Dit doet u via de knop **Client Gegevens** in het **Digitaal Dashboard**.

Vanuit de **Document Manager**, klik op **Client Gegevens** in het **Digitaal Dashboard**. Volgend scherm verschijnt:

#### Er zijn 5 tabbladen:

- Name/Address: Hier vult u administratieve informatie over uw cliënt in.
- 2. Contact 1: Eerste contactpersoon, meestal de zaakvoerder.
- 3. Contact 2: Tweede contactpersoon.

|                   |        | Eng         | jagemei  | nt Prop  | erties     |        |        |   |        |
|-------------------|--------|-------------|----------|----------|------------|--------|--------|---|--------|
| Name/Address Con  | tact 1 | Contact 2   | Reportin | g Dates  | Period     | Balanc | es     |   |        |
| Client:           |        |             |          |          |            |        |        |   |        |
| Engagement:       |        |             |          |          |            |        |        |   |        |
| Operating Name:   | Client | t Formation | 1        |          |            |        |        |   |        |
| Address:          |        |             |          |          |            |        |        |   |        |
|                   |        |             |          |          |            |        |        |   |        |
| City:             |        |             |          | Prov/St  | ate:       |        |        |   |        |
| Postal/Zip Code:  |        |             |          | Country  | <i>r</i> : |        |        |   |        |
| Phone #:          |        |             |          | Fax #:   |            |        |        |   |        |
| Home Page:        |        |             |          |          |            |        |        | ( | Go     |
| S.I.C.:           |        |             |          | A.I.C.:  | [          |        |        |   |        |
| Tax Jurisdiction: | Other  |             | ~        | Tax Ent  | ity:       | N/A    |        |   | $\sim$ |
| Engagement Type:  |        |             |          | Client # | ŧ [        |        |        |   |        |
| E.I.N./BN:        |        |             |          | Tax Ver  | dor:       | N/A    |        |   | ~      |
|                   |        |             |          | (        | K          |        | Cancel |   | Help   |

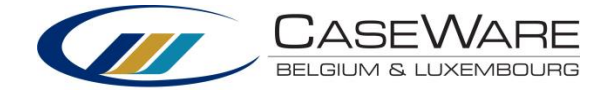

4. Reporting Dates: Selecteer de begin en einddatum van het boekjaar, selecteer vervolgens de rapporteringsperiode (hoeveel keer u gegevens zal importeren).

U kan meerdere rapporteringsperioden opgeven.

|                          |                                   | inces                           |
|--------------------------|-----------------------------------|---------------------------------|
| r End Date: 31/12/20     | 14 🗸 Year Begin Date: 01/01/20    | 14 v View Dates                 |
| porting Period Date Sequ | lences                            |                                 |
| ] 13 Periods             |                                   |                                 |
| Monthly                  |                                   |                                 |
| <b>Bi-Monthly</b>        | ompute bi-monthly balances from:  | ${\sf Independent} \qquad \lor$ |
| Quarterly C              | ompute quarterly balances from:   | Independent 🗸 🗸 🗸               |
| _ Thirdly C              | ompute thirdly balances from:     | Independent 🗸 🗸                 |
| <b>Semi-Annual</b> C     | ompute semi-annual balances from: | Independent 🗸 🗸                 |
| ✔ Yearly C               | ompute yearly balances from:      | Independent V                   |
| Random Setup             |                                   |                                 |

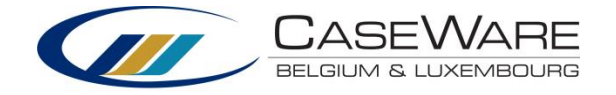

## **Permanent Dossier**

Het **Permanent Dossier** maakt standaard deel uit van elk elektronisch dossier. Het omvat alle permanente gegevens over uw cliënt alsook de modelformulieren in het kader van de **anti-witwas wetgeving** in België.

PERMANENT DOSSIER I. KLANTENBEHEER Ø Opstartchecklist C P12-2 Wijzigingen klant A Lantenfile C P14-1 Permanent dossier (Algemeen) II. JURIDISCHE INFORMATIE Aandeelhouders, by laws en groepsstructuur C P22-1 Permanent Dossier (Juridisch) C P22-2 Permanent Dossier (Rechtbank van Koophandel) III. BOEKHOUDING - FINANCIELE INFORMATIE A like Rekeningschema P30-1 Rekeningschema Beschrijving van de Adm. Organisatie C P32-1 Permanent dossier (Boekhouding) IV. FISCALE INFORMATIE Memo's op fiscale controles C P51-1 Permanent dossier (Fiscaal) C P51-2 Permanent dossier (BTW) V. PERSONEEL - SOCIALE INFO A Sociaal secretariaat C P61-1 Permanent dossier (Personeel & Sociaal) VI. KLANTENACCEPTATIE - ANTIWITWAS C P90-1 Identificatie en verificatie cliënt C P90-2 Identificatie lasthebber rechtspersoon C P90-3 Identificatie lasthebber natuurlijke persoon C P90-4 Verklaring uiteindelijke begunstigde C P90-5 Formulier risicobepaling C P90-6 Formulier verslag atypische verrichting

### Compacte versie

Compacte versie van het permanent dossier kan per dossier aan/uit gezet worden.

| Dephta Meu<br>P14-1 Perman | ubelen<br>Ient dossier (A | lgemeen)    |                | 3'      | 1 dec 2014 I  | Prepared by<br>ND 10/04/201 | <b>y</b> 1<br>5 | Reviewed by           |
|----------------------------|---------------------------|-------------|----------------|---------|---------------|-----------------------------|-----------------|-----------------------|
| Algemeen                   | Juridisch                 | KBO         | Boekhoudkundig | Fiscaal | Fiscaal - BTW | Sociaal                     | <b>K</b>        | Volledig afgewerkt? 🔽 |
| Compacte v                 | ersie van het peri        | manent doss | sier           |         |               |                             |                 |                       |

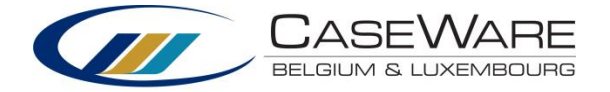

## Importeer permanente gegevens via XML/XBRL

Op deze manier kan u snel en eenvoudig **permanente gegevens importeren** in uw dossier. Wanneer u bijvoorbeeld een jaarrekening importeert zal alle nuttige informatie (bijv. zaakvoerders) overgenomen worden in het permanent dossier.

- 1. Klik op "Importeer permanente gegevens " in het digitale dashboard.
- 2. Zoek de XML of XBRL file die u wilt importeren.
- 3. Klik op "Importeren "

| ALGEMEEN | Nr. dossier (in kantoor)               |       |   |
|----------|----------------------------------------|-------|---|
|          | Naam invuller fiche                    | Datum | • |
|          | Naam van de partner/director in charge |       |   |
|          | Naam van de manager in charge          |       |   |

| Importeren van xmi/xori (CPD taxonomy) | Importeren | van x | ml/xbrl | (CPD | taxonomy) |
|----------------------------------------|------------|-------|---------|------|-----------|
|----------------------------------------|------------|-------|---------|------|-----------|

Import vanuit Companyweb Username & password

Importeren

BTW nummer:

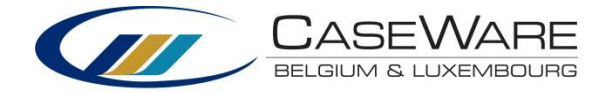

## 1.5 Gebruikersinterface

| Werk     | kbalk          |            |                                          |         |                |                  |
|----------|----------------|------------|------------------------------------------|---------|----------------|------------------|
|          | 2 🖂 🖉 🔕 🔯      | X D        | 11  <del>3•</del> <b>3+</b>   <b>√</b> ₫ | P 🖬 '   |                |                  |
|          | Nieuw          | ¥          | Knippen                                  | P       | Expand         |                  |
| 3        | Open           | l)         | Kopiëren                                 | ũ       | Fold           |                  |
| <b>2</b> | Sluiten        | ũ          | Plakken                                  | 1       | Annotate       |                  |
|          | Lanceer Tacker | a<br>a∙a   | Nieuwe rij                               |         | Comment        |                  |
| \$       | Printen        | <b>∌</b> • | Verwijder rij                            | 2       | Vergelijk      |                  |
| Ø        | Zoeken         | Ľ          | Eigenschappen                            | 4       | Details        |                  |
| Docι     | umentbalk      |            |                                          |         |                |                  |
|          | 늡 强 🔁 😂 🗂 🛍    | <b>8</b> 🔞 | · <b>▼</b> 100% ∨                        |         |                |                  |
| 2        | Eigenschappen  |            | 2 Nieuw m                                | anueel  | document 🛛 😵 🕶 | Document Library |
| <u>1</u> | Nieuw dossier  |            | Nieuwe F                                 | Placeho | lder           | Zoom             |

| 3        | Nieuw automatisch document |   | Nieuw Word document  |  |
|----------|----------------------------|---|----------------------|--|
| <b>£</b> | Nieuw CaseView document    | 2 | Nieuw Excel document |  |

## Navigatiebalk

Documents Issues Trial Balance Adj. Entries Other Entries

- Documents: Document Manager Elektronisch Dossier
- Issues: Issues
- Trial Balance: Saldibalans
- Adj. Entries: Correctieboekingen
- Other Entries: Andere boekingen

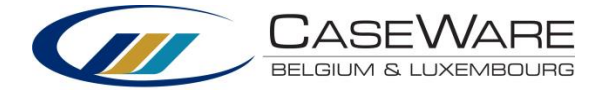

| Werkbalk Bro | owser                                |   |
|--------------|--------------------------------------|---|
| 🔇 Back 🕤     | 🖹 😰 🏠 🚺 cw:manager                   | ¥ |
| 🔾 Back 🕥     | Navigatieknoppen                     |   |
| ×            | Stoppen met laden van pagina         |   |
| 2            | Vernieuwen                           |   |
| 6            | Terugkeren naar elektronisch dossier |   |

## **Optiebalk**

| 4 4 4 | Yearly | • | 1 |
|-------|--------|---|---|
|       | -      |   |   |

Met de optiebalk kan u de periode kiezen die u wilt bekijken. De structuur van de periodes wordt ingesteld in 'Engagement Properties'.

## Annotationbalk

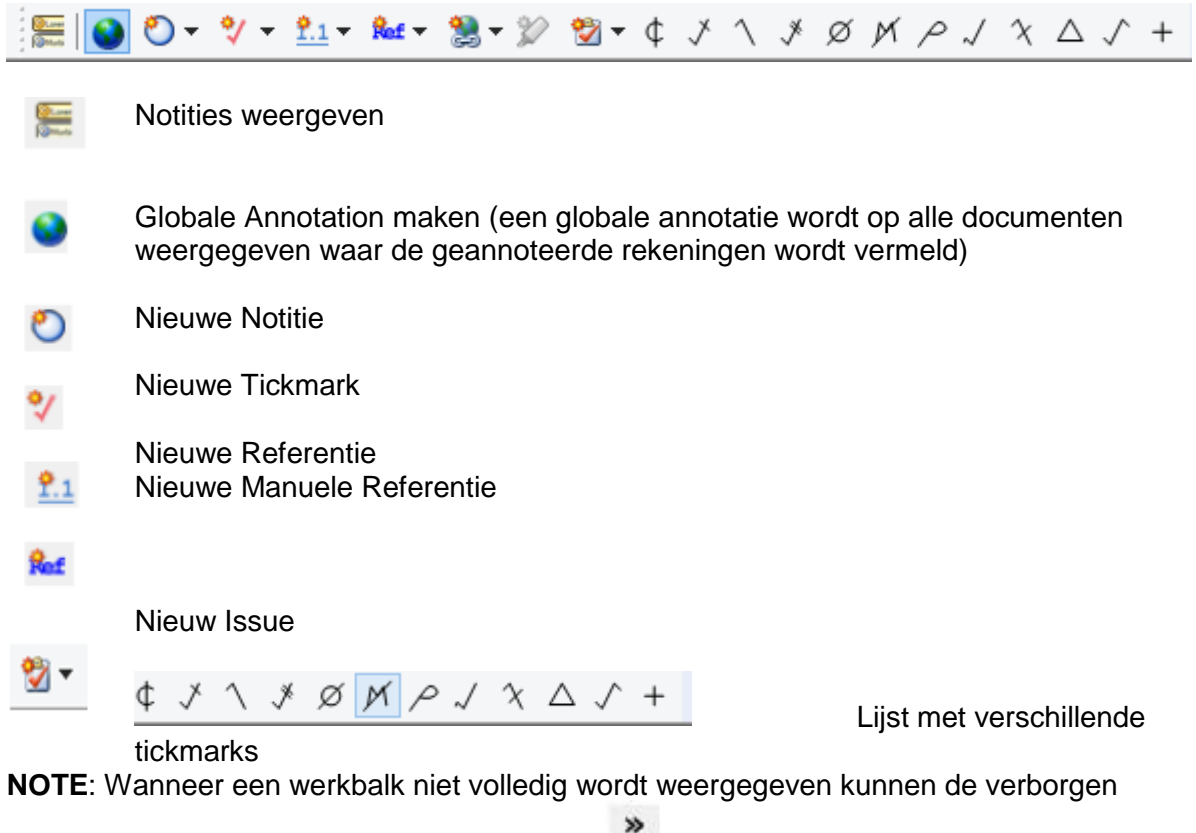

functies worden weergegeven met deze knop

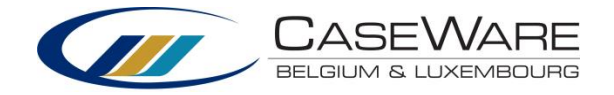

## Personaliseren van werkbalken

U hebt de mogelijkheid om de standaardweergave van de verschillende werkbalken te personaliseren. Klik op **Tools | Customize.** 

Definieer vervolgens welke functies u al dan niet wenst weer te geven.

## Statusbalk

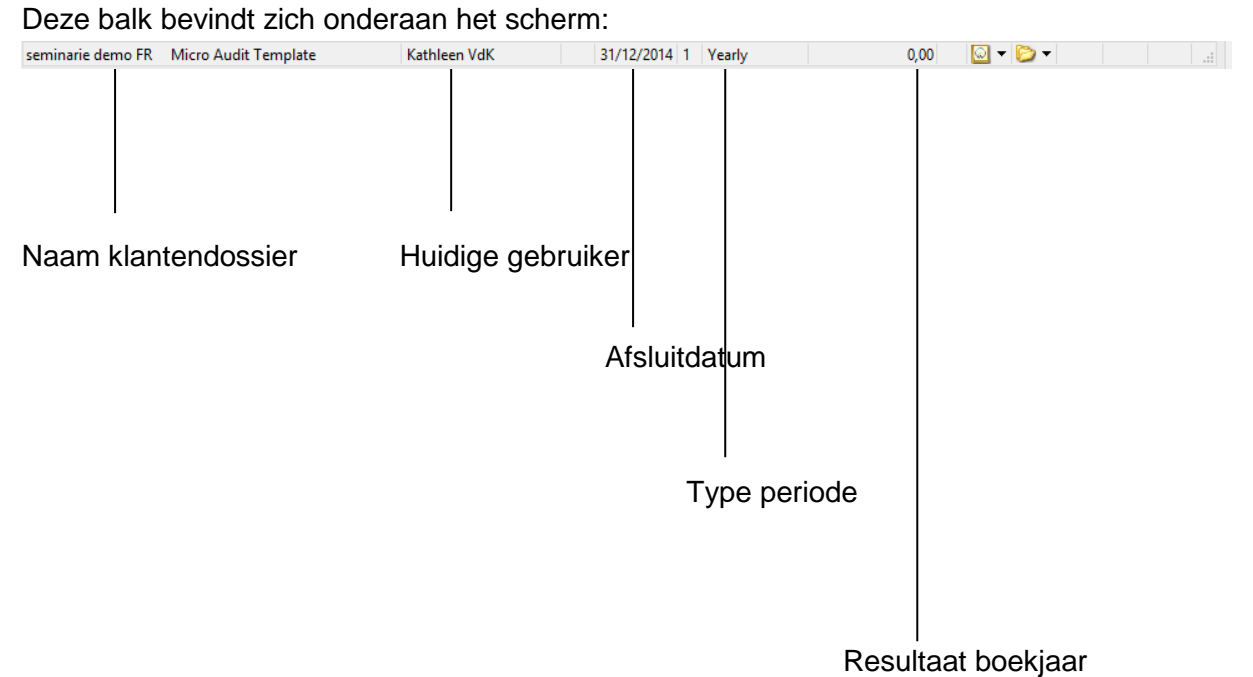

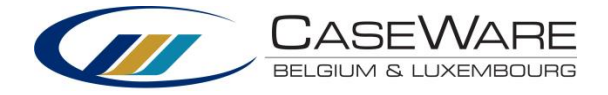

## Opmaak kolommen elektronisch dossier

U kan de weergegeven kolommen in uw **elektronisch dossier** aanpassen: 1. Klik met de rechtermuisknop op de kolombalk:

| 🎒 Name                                                                                                    |                                                                                                    |                                                        |     | Prepared by | Reviewed by | QualityControl |   |
|----------------------------------------------------------------------------------------------------|----------------------------------------------------------------------------------------------------|--------------------------------------------------------|-----|-------------|-------------|----------------|---|
| Name     DOSSIER PERMAI     DOSSIER GENERA     CA Ana     LEADSHEETS     PASE A: EVALUA                                                                       | All Issues<br>My Outstanding Issues<br>Uncleared Issues<br>File Name                                                                                         | Restore Columns<br>Reorder Columns<br>Default Ordering | F12 | Prepared by | Reviewed by | QualityControl | ] |
| <ul> <li>PHASE B: REPONS</li> <li>PHASE C: REPROT</li> <li>PHASE D: EXIGEN</li> <li>PHASE D: EXIGEN</li> <li>CONCLUSIONS D</li> <li>PATH ET PARAME</li> </ul> | Checked Out By<br>Tags<br>Version<br>Include in Index<br>Retain on Cleanup<br>Roll Forward<br>Roll Forward as Placeholder<br>Lock Down<br>Role Set<br>Viewer |                                                        |     | 1           |             |                |   |

2. Klik op Show en selecteer welke parameters u wenst weer te geven in uw dossier.

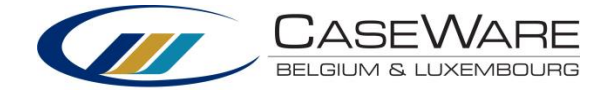

## 1.6 Importeren financiële data

Importeren saldibalans

De enige voorwaarde voor het importeren van Exceldocumenten in CaseWare is dat deze een aparte kolom bevat voor de rekeningen en een aparte kolom voor de cijfers.

> Klik op Import Balance | Excel in het Digital Dashboard.

> > U hebt steeds de mogelijkheid om ook andere type documenten te importeren. Ga naar File / Import / kies hier het type.

| 4 | <u>File E</u> dit <u>V</u> iew <u>I</u> nsert | E <u>ng</u> agem | ent      | <u>D</u> ocument <u>A</u> ccount <u>T</u> ools <u>W</u> indow <u>H</u> elp |
|---|-----------------------------------------------|------------------|----------|----------------------------------------------------------------------------|
|   | New                                           | Ctrl+N           | 3-       | 😑 🖉 🕼 🔪 🖂 🔣 🖓 🖄 🗄 🖸 🕇                                                      |
| 2 | Open                                          | Ctrl+O           | E.       |                                                                            |
| C | Close                                         |                  |          | aj, Entries Other Entries 🔡 🌍 Back 🜍 🖹 💈                                   |
| Ŷ | Copy Components                               |                  | H        |                                                                            |
| a | Tracker                                       |                  |          |                                                                            |
|   | Save Compressed                               |                  | L .      |                                                                            |
| 3 | Back Up                                       |                  |          |                                                                            |
|   | Import                                        | +                | <b>@</b> | Accounting Software                                                        |
|   | Export                                        | •                |          | Working Paper Software                                                     |
| û | Page Setup                                    |                  |          | ProSystem fx Engagement Import Wizard                                      |
|   | Print Preview                                 | F4               |          | CaseWare Working Papers File                                               |
| 2 | Print                                         | Ctrl+P           | <b>@</b> | ASCII Text File                                                            |
| 2 | Print Batch                                   |                  |          | Excel File                                                                 |
|   |                                               |                  |          | XBRL File                                                                  |
|   | Recent Files                                  | •                |          | Auditfile XML File                                                         |
|   | Exit                                          | Alt+F4           |          | Auditfile XML File ( Portugal )                                            |

- 2) Volgend wizardscherm opent:
  - Components to import:
    - ✓ Chart of accounts & general ledger balances → balans
    - ✓ General ledger details → grootboek
    - ✓ Adjusting journal entries → boekingen
  - Excel file to import: Klik op Browse en selecteer het document.
  - Select a worksheet: Indien het document meerdere tabbladen heeft, kan u dit hier aangeven.
  - Record layout file (optional): Indien u de instellingen voor het importeren van cijfers de eerste keer opslaat als "Record layout", kan u deze record bij een volgende import terug gebruiken om uw stappen te minimaliseren.
  - Period date sequence for importing period balances : Kies de correcte periode

| Excel File Im                                                      | port                                                     |                                    | ×                    |
|--------------------------------------------------------------------|----------------------------------------------------------|------------------------------------|----------------------|
| Welcome to the Im                                                  | port Wizard                                              |                                    |                      |
| This wizard helps you import                                       | Excel files.                                             |                                    |                      |
| Please specify whether you w<br>General Ledger Balances, the       | ould like to import the CH<br>General Ledger Detail or A | nart of Account<br>Adjusting Journ | s and<br>al Entries. |
| Select the Excel file you wish                                     | to import.                                               |                                    |                      |
| If you wish to use settings fro<br>in the Record Layout File field | m a previous import you<br>I.                            | may do so by i                     | ndicating it         |
| Import File Settings                                               |                                                          |                                    |                      |
| Components to import:                                              | Chart of Accounts & Ge                                   | neral Ledger B                     | alances 🗸 🗸          |
| EXCEL file to import:                                              | C:\Users\Kathleen\Desk                                   | top\testbali                       | Browse               |
| Select a worksheet:                                                | 1                                                        |                                    |                      |
| Record layout file (optional):                                     |                                                          |                                    | Browse               |
| Period Date Sequence for imp                                       | oorting period balances:                                 | Yearly                             | *                    |
|                                                                    |                                                          |                                    |                      |
|                                                                    |                                                          |                                    |                      |
|                                                                    |                                                          |                                    |                      |
|                                                                    |                                                          |                                    |                      |
| < Vorige                                                           | Volgende >                                               | Annuleren                          | Help                 |

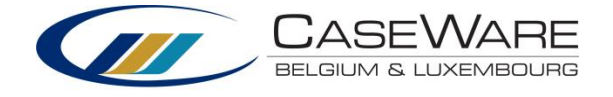

 In "Exclude first "en "Exclude last "geeft u het aantal rijen boven- en onderaan aan dat niet moet opgenomen worden in de import.

Lege rijen en tussentotalen zullen automatisch niet mee geïmporteerd worden.

- Excel File Import Specify Data Properties Delimited files have a special character that separates fields. If the suggested delimiter is incorrect select an alternate delimiter Field Separator: Tab Text Qualifier: ~ Exclude First 0 🖨 Rows Exclude Last 0 🖨 Rows view (check the box to the left of each line to exclude it from import) Very Lecture Data to the nut of addiment of Baddiments 570000 (Petty cash 400000 [Petty cash 407000 [Doubtful debtors 409000 [Provision for doubtful debtors 409000 [Raw materials 300000 [Raw materials 16559,00 5687,00 165968,00 3960,56 -3960,56 11235,00 54763,80 26201,00 6321,00 97863,00 2640,38 -2640,38 12654,00 54763,80 38782,10 320000 Work in progress 330000 Finished goods 30511,26 21607,17 61413,69 43491,36 330000 Finished goods 370000 Contracts in progress 360000 Prepayments and other 330900 Amounts written off stock 211000 Software licenses 211900 Accumulated Depreciations Software licenses 222000 Accumulated Depreciations Land and buildings 220000 Plant, machinery and equipment 230900 Accumulated Depreciations Froperty, plant and equipment 433000 Bank indebtedness 440000 Trade payables 61413,69 15255,63 12789,00 -5476,38 6520,00 -5057,33 75000,00 -9090,91 184355,93 -55906,69 -123016,00 -103796,00 -9845,00 10803,59 10876,00 10876,00 -3878,21 4652,00 -2884,00 75000,00 -6818,18 139228,06 -33727,88 -107549,00 -5426,00 440000 Trade payables 489000 Other payables 450000 Income tax payable 420000 Current portion of interest-bearing loan 174000 Interest-bearing loan -9845,00 -31618,00 -5426,00 -14038,00 -10000,00 -70000,00 -10000,00 -80000,00 176000 ontvangen vooruitbetalingen -5000.00 0.00 > < Vorige Volgende > Annuleren Help
- In deze volgende stap zal u de verschillende kolommen van uw Exceldocument moeten definiëren. Indien u een kolom op "Ignore" laat staan zal deze niet geïmporteerd worden.

Klik op "Ignore" om een kolom te definiëren:

- Account number: rekeningnummer
- Account description: beschrijving rekening
- Balances: Kies in deze stap steeds voor "Period 1 " i.p.v. voor "Opening "!. Vanaf u het boekjaar gedefinieerd hebt kan u de optie "debit "of "credit "kiezen.
- Custom balances: Zo kan u verschillende versies van voorlopige saldibalansen definiëren/importeren. (zie punt "Verschillende versies van de voorlopige saldibalans)

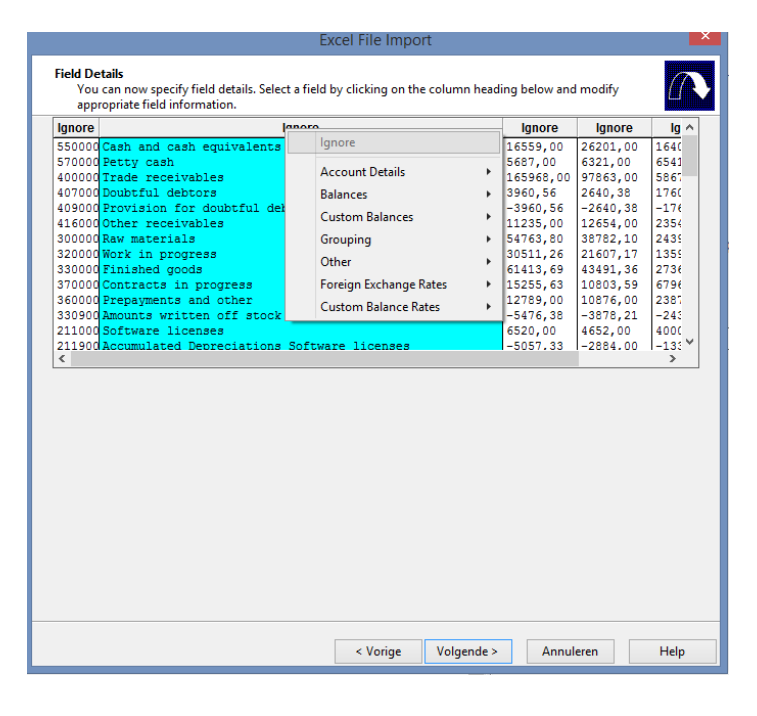

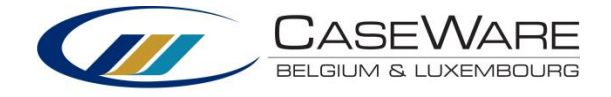

- 5) In deze stap kan u geavanceerde instellingen m.b.t. de import specificeren. Twee belangrijke specificaties zijn:
  - Accumulate balances: Tijdens de import worden de saldi van grootboekrekeningen met hetzelfde rekeningnummer bij elkaar opgeteld.
  - Clear balances of period(s) being imported: reeds geïmporteerde saldi zullen verwijderd worden.

| aut Options<br>atement Type field is not assigned, "Income Statement" acc<br>ault Account Type: Income Statement<br>ort:<br>All Accounts<br>Accounts with Non-Zero Total Balance<br>Accounts with Opening Balance/Period Movement                                                                                                    | count type is used by default.<br>Accumulate Balances<br>Clear Balances of Period(s) Being Imported<br>Round Balances Settings |
|----------------------------------------------------------------------------------------------------|----------------------------------------------------------------------------------------------------|
| autement Type field is not assigned, "Income Statement" account Account Type:       Income Statement       Income Statement         aut Account Type:       Income Statement       Income Statement       Income Statement         aut Accounts       Income Statement       Income Statement       Income Statement         All Accounts       Income Statement       Income Statement       Income Statement         Accounts with Non-Zero Total Balance       Accounts with Opening Balance/Period Movement | count type is used by default.<br>Accumulate Balances<br>Clear Balances of Period(s) Being Imported<br>Round Balances Settings |
| ault Account Type: Income Statement                                                                                                    | Accumulate Balances Clear Balances of Period(s) Being Imported Round Balances Settings                                         |
| ort:  All Accounts  Accounts  Accounts with Non-Zero Total Balance  Accounts with Opening Balance/Period Movement                                                                                                    | Clear Balances of Period(s) Being Imported Round Balances Settings                                                             |
| All Accounts  Accounts with Non-Zero Total Balance  Accounts with Opening Balance/Period Movement                                                                                                    | Round Balances Settings                                                                                                    |
| Accounts with Non-Zero Total Balance                                                                                                    |                                                                                                    |
| Accounts with Opening Balance/Period Movement                                                                                                    |                                                                                                    |
| j noodanto mar opening balancer renea nerement                                                                                                    |                                                                                                    |
| Current Year Prior Year 1 Prior Year 2                                                                                                    | Prior Year 3 Prior Year 4                                                                                                    |
| Decimal Symbol: . V Digi                                                                                                    | t Group Symbol:                                                                                                    |
| nce Settings                                                                                                    |                                                                                                    |
| ance Type: Current Year Balance 🗸 🗸                                                                                                    | Positive Value Descriptor:                                                                                                    |
| Balances being imported are year-to-date                                                                                                    | Negative Value Descriptor:                                                                                                    |
| Balances include adjustments Import YTD balance f                                                                                                    | for subsequent periods                                                                                                    |
| Only Balance Sheet Accounts have year-to-date balances                                                                                                    |                                                                                                    |
| Reverse period closing to Retained Earnings account                                                                                                    |                                                                                                    |
| B/E Account Number (search by description if blank):                                                                                                    |                                                                                                    |

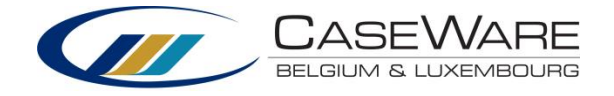

|                                           | Vous pouvez sp<br>colonne ci-dess           | pécifier les dé<br>sous, puis mo                                                                                   | tails du champ main<br>odifiez les informatio             | ntenant. Sélect  | ionnez un champ en cliquant sur l'<br>s du champ.                          | en-tête de |      |
|-------------------------------------------|---------------------------------------------|----------------------------------------------------------------------------------------------------|-----------------------------------------------------------|------------------|----------------------------------------------------------------------------|------------|------|
|                                           | Source de journal                           | Date                                                                                                    | Ignorer Ignorer                                           | Ignorer          | Ignorer                                                                    |            |      |
|                                           | EC                                          | 18/01/200                                                                                                    | 90IDSY                                                    | Ec               | art de conversion AEm                                                      |            | 1.18 |
|                                           | EC                                          | 18/01/200                                                                                                    | 01 758100<br>01 003 FP3                                   | EC               | art de conversion ALM                                                      | 9.         |      |
| nortoron areathaol                        | FC                                          | 24/01/200                                                                                                    | 1 758100                                                  | EC               | art de conversion lam                                                      | 0          |      |
| porteren grootdoek                        | EC                                          | 14/01/200                                                                                                    | 437300                                                    | EC               | art de conversion AAm                                                      | 0          |      |
|                                           | EC                                          | 14/01/200                                                                                                    | 658100                                                    | Ec               | art de conversion AAm                                                      |            |      |
| Definieren van kolommen:                  | EC                                          | 14/01/200                                                                                                    | 437350                                                    | Ec               | art de conversion AAm                                                      |            |      |
| " lournal cource": Noom van het groothook | EC                                          | 14/01/200                                                                                                    | 8 1 758100                                                | Ec               | art de conversion AAm                                                      | 0          |      |
| • Journal Source . Naam van het grootboek | EC                                          | 14/01/200                                                                                                    | 437400                                                    | Ec               | art de conversion AAm                                                      | 0          |      |
| "Data format": controloor do datumonmaak  | EC                                          | 14/01/200                                                                                                    | 658100                                                    | Ec               | art de conversion AAm                                                      |            |      |
|                                           | EC                                          | 15/01/200                                                                                                    | 8 1 437500                                                | Ec               | art de conversion AAm                                                      | 0          |      |
|                                           | EC                                          | 15/01/200                                                                                                    | 658100                                                    | Ec               | art de conversion AAm                                                      |            |      |
|                                           | EC                                          | 1/01/2008                                                                                                    | 2 370000                                                  | EC               | art de conversion                                                          | 0          | -    |
|                                           | EC                                          | 170172008                                                                                                    | 12 1477200                                                | TEC              | art de conversion                                                          | 10         |      |
|                                           | Format de date : A<br>Apergu A<br>An A<br>A | II de ta date. I<br>rla date 12-31<br>s avec sépara<br>UMMAA<br>UMMAAA<br>MMJJAA<br>AMMJJAA<br>AAAMMJJ<br>AAAAMMJJ | out caracterie non num<br>2003, sélectionner MN<br>iteurs | MJJAAAA). II n'e | matiquement trate comme un<br>st pas nécessaire d'abuser des<br>Jour<br>-1 |            |      |
|                                           | A A                                         | AAAAMMJJ                                                                                                    | Unic                                                      | nown             | -1                                                                         |            |      |

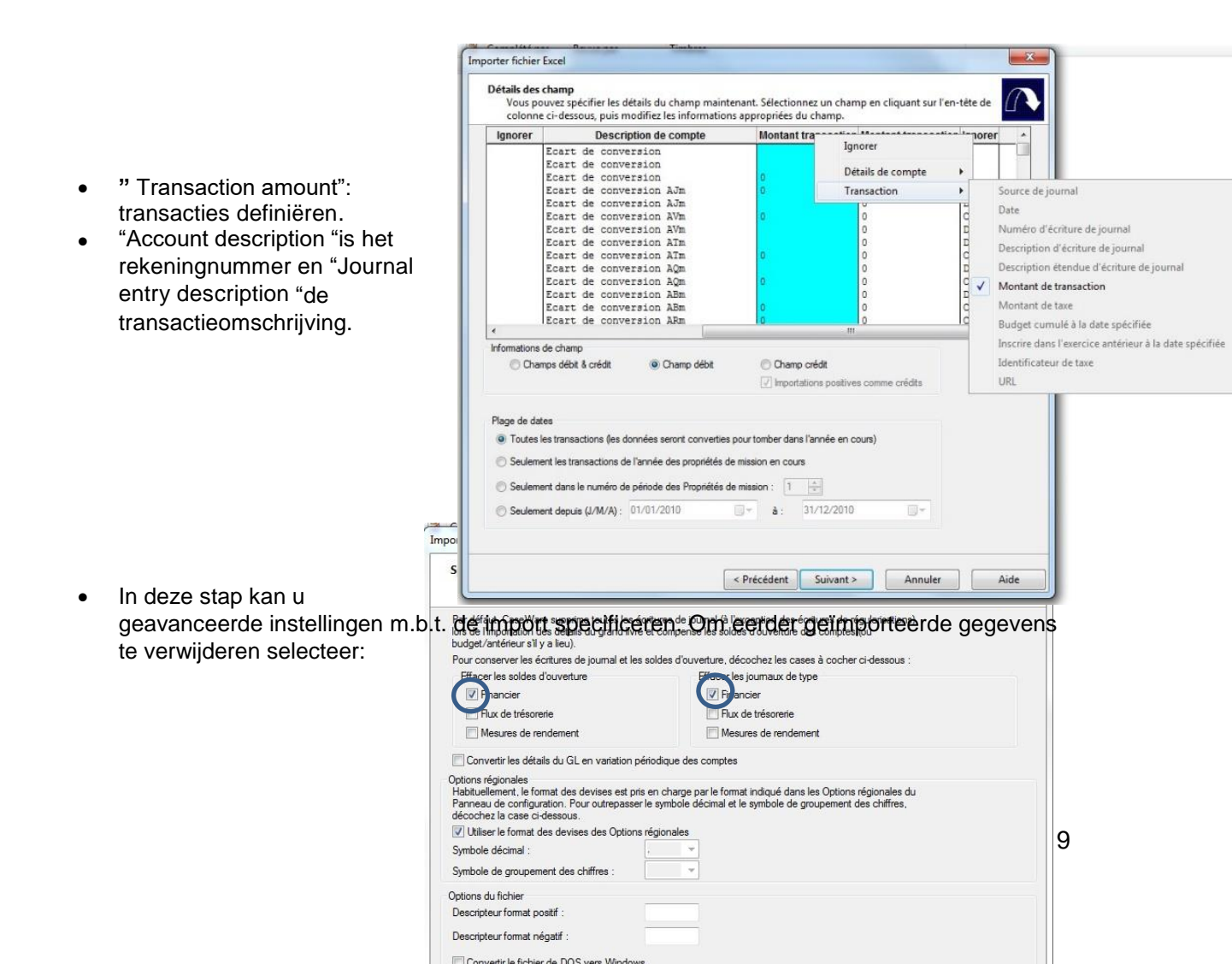

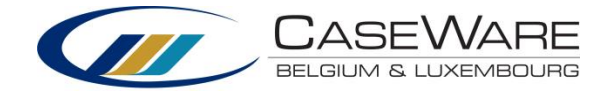

## 1.7 Standaardiseren van rekeningen ("Mapping")

Na het importeren van financiële data zoals een saldibalans moet deze data gestandaardiseerd of "gemapt" worden.

U kan dit met één klik op "Automatic Mapping" in het digitaal dashboard. Vervolgens ook "Manual Mapping" controleren zodat zeker alle rekeningen werden toegewezen.

## Manuele toewijzing rekeningen

Ga naar "Manual Mapping ". Alle niet toegewezen rekeningen verschijnen aan de linkerzijde. U kan deze eenvoudig slepen naar de van toepassing zijnde mapping nummer aan de rechterzijde:

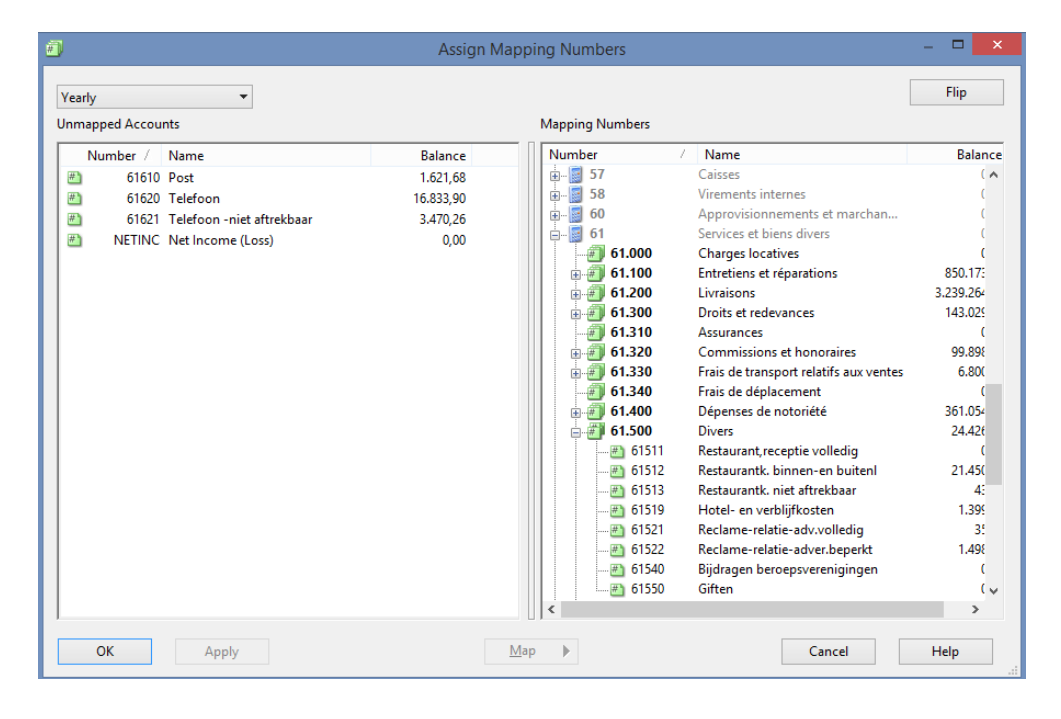

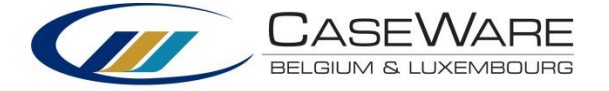

## **1.8 Automatische documenten**

Automatische documenten 2 zijn documenten die automatisch worden opgebouwd op basis van de ingelezen cijfers. Zo zijn er bijvoorbeeld standaard leadsheets beschikbaar in de Template.

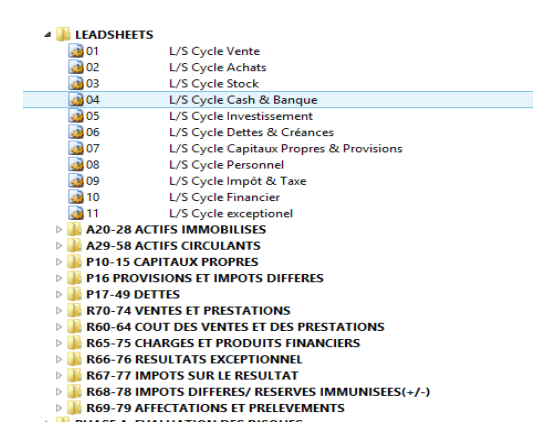

## Tickmarks

U kan in een geopend document tickmarks plaatsen bij een grootboekrekening door ofwel de annotationbar

bovenaan te gebruiken of op de grootboekrekening te klikken met de rechtermuisknop. U kan de verschillende tickmarks definiëren in het menu Engagement | Tickmarks.

|   |                                    |              |       | -            |            |        |                   |                         |         | - |
|---|------------------------------------|--------------|-------|--------------|------------|--------|-------------------|-------------------------|---------|---|
|   | Micro Audit Template               |              |       |              |            | A      | •                 | Global Annotation       |         | Ì |
|   | L/S Handelsvorderingen < 1 jaar    |              |       |              |            |        | ి                 | New Note                | Ctrl+F5 | l |
|   | Map No: 40.000 To 40.900           |              |       |              |            |        | */                | New Tickmark            | Ctrl+F6 | l |
|   | Account                            | Prelim       | Adi's | Rep          | Annotation | Rep 12 | <u><b>?</b>.1</u> | New Document Reference  | Ctrl+F7 | l |
|   |                                    |              |       |              |            |        | Ref               | New Manual Reference    | Ctrl+F8 | l |
| - | 40005 Te ontvangen creditnota's    | 883,58       | 0,00  | 883,58       |            | 0,     | 2                 | New Hyperlink Reference |         | l |
| L | 40040 Op te stellen fakturen       | 535.026,99   | 0,00  | 535.026,99   | 1          | 0,     | 20                | New Highlight           |         | l |
| L | 40.000 Clients                     | 535.910,57   | 0,00  | 535.910,57   |            | 0,     | 200<br>1000       | New Line Leave          |         | l |
| _ | 10010 Klasten gewone vorderingen   | 2 724 924 66 | 0.00  | 2 724 924 66 | /          | 0      | $\mathbf{V}$      | New Line Issue          |         | l |
| ī | 40.010 Clients credit              | 2 734 824 66 | 0,00  | 2 734 824 66 | ~          | 0      | ¢                 | Calculated (C)          |         | l |
|   |                                    |              | -,    |              |            | -,     | ×                 | Agree to cheque (CK)    |         | l |
| - | 40700 Dubieuze vorderingen         | 338,49       | 0,00  | 338,49       | м          | 0,     | ~                 |                         |         | l |
| L | 40.700 Créances douteuses          | 338,49       | 0,00  | 338,49       |            | 0,     | 1                 | Forward to F/S (FS)     |         | I |
|   |                                    |              |       |              |            |        | ¥                 | Agree to invoice (I)    |         | l |
| - | 40800 Leveranciers-debetsaldo      | 50.490,33    | 0,00  | 50.490,33    |            | 0,     | ø                 | Not applicable (NA)     |         | l |
| L | 40.800 Fournisseurs débiteurs      | 50.490,33    | 0,00  | 50.490,33    |            | 0,     | M                 | Not material (NM)       |         | l |
| _ | 40000 Wirdovermindering handeledeb | 222.40       | 0.00  | 220 40       |            |        | ~                 | America (D)             |         | l |
| 1 | 40.900 Réductions de valeur actées | -338.49      | 0.00  | -338.49      |            | 0      | Ρ.                | Agree to prior (P)      |         | l |
|   |                                    | 000,10       | 6,00  | 000,10       |            | υ,     | ~                 | Agree to statement (S)  |         | l |
|   |                                    | 3.321.225,56 | 0,00  | 3.321.225,56 |            | 0,     | $\chi$            | Forward to U/D (UD)     |         | l |
|   |                                    |              |       |              |            |        | $\triangle$       | Cross added (Z)         |         | l |
|   | 19/09/2014                         |              |       |              |            |        | $\checkmark$      | Agree to G/L (\)        |         | 1 |
|   | 11:13                              |              |       |              |            | Page   | +                 | Added (^)               |         | 1 |
|   |                                    |              |       |              |            |        |                   |                         |         | 1 |

## Notitie 쐰

Gebruik het maken van notities voor het toevoegen van commentaar aan een grootboekrekening. Kies voor het maken van een notitie voor "New Note". Indien u de checkbox "Show on all documents (Global)" aanvinkt, komt de notitie terug bij alle automatische CaseWare documenten waarin de desbetreffende grootboekrekening voorkomt.

Met een dubbelklik op de linker muisknop is de gemaakte notitie eenvoudig aan te passen. Bij het maken van een notitie is het mogelijk om direct een documentverwijzing op te nemen en een vink te plaatsen. Kies

| <u>] F</u> ile <u>E</u> dit <u>V</u> iew <u>I</u> nsert E <u>ng</u>                                               | agement <u>D</u> ocument <u>A</u> cco | ount <u>T</u> ools <u>V</u> | <u>V</u> indow <u>H</u> elp |                    |
|----------------------------------------------------------------------------------------------------|---------------------------------------|-----------------------------|-----------------------------|--------------------|
| 🗋 🤌 🖆 🥥   💺 🙆   🖌 🛙                                                                                               | ù û   3+ 3+   <b>2' ₽</b> (           | i 🔨 🗖 🕷                     | ! 🖉 🚳 🕴 🖬 🐘 🚳 🛍             | 2 🗂 🛍 🛍 🏠          |
| Documents Issues Trial I                                                                                          | Balance Adj. Entries Other            | Entries 🔇                   | Back 🌍 🖹 🖹 🏠 🚺 o            | w:A40-1            |
| Micro Audit Template<br>Year End: 31 december 2014<br>L/S Handelsvorderingen < 1 jaar<br>Map No: 40.000 To 40.900 |                                       |                             |                             | A40-1              |
| Account                                                                                                    | Prelim                                | Adj's                       | Rep Annotation              | Rep 12/13 %Ch      |
| 40005 Te ontvangen creditnota's                                                                                   | 883,58                                | 0,00                        | 883,58                      | 0,00 0,0           |
| 40040 Op te stellen fakturen                                                                                      | 535.026,99                            | 0,00                        | 535.026,99 🗡                | 0,00 0,0           |
| 40.000 Clients                                                                                                    | 535.910,57                            | 0,00                        | 535.910,57                  | 0,00 0,0           |
| 40010 Klanten-gewone vorderingen                                                                                  | 2.734.824,66                          | 0,00                        | 2.734.824,66 🗸              | 0,00 0,0           |
| 40.010 Clients credit                                                                                             | 2.734.824,66                          | 0,00                        | 2.734.824,66                | 0,00 0,0           |
| 40700 Dubieuze vorderingen                                                                                        | 338,49                                | 0,00                        | 338,49 M                    | 0,00 0,0           |
| 40.700 Créances douteuses                                                                                         | 338,49                                | 0,00                        | 338,49                      | 0,00 0,0           |
| 40800 Leveranciers-debetsaldo                                                                                     | 50.490,33                             | 0,00                        | 50.490.33 (1)               | 0,00 0,0           |
| 40.800 Fournisseurs débiteurs                                                                                     | 50.490,33                             | 0,00                        | 50.490,33                   | 0,00 0,0           |
| 40900 Wrdevermindering handelsdeb                                                                                 | -338.49                               | 0.00                        | attention!                  |                    |
| 40.900 Réductions de valeur acté                                                                                  | es -338,49                            | 0,00                        | -3 Created by Kathleen      | VdK on 19/09/2014. |
|                                                                                                    |                                       |                             |                             |                    |

19/09/2014 11:13

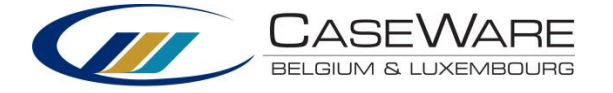

dan in het menu voor "Opmerking" in plaats van "Nieuwe Notitie". Indien u een notitie heeft gemaakt, is deze zichtbaar wanneer u met de muis over de

gemaakte notitie gaat.

U kan alle notities van een document weergeven met behulp van deze knop:

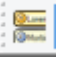

## Referentie toevoegen

Bij elke grootboekrekening is het mogelijk om een referentie te maken naar een document dat betrekking heeft op de grootboekrekening. Kies hiervoor in het rechter muismenu "New Reference". Ook is het mogelijk om een handmatige koppeling te maken. Kies hiervoor in het rechter muismenu "New manual reference". Hiermee is het mogelijk om zelf een korte tekst in te voeren als referentie of alsnog een verwijzing te maken naar een document dat in het dossier is opgenomen via de document manager.

| 0,00         | 122 213,95                     | 0,00 | 0 |   |
|--------------|--------------------------------|------|---|---|
| 0,00         | Nouvelle référence de document | 1000 |   | × |
| 0,00         | Aucune                         |      |   | • |
| Aucur        | ie                             |      |   |   |
| Référe       | nce manuelle                   |      |   |   |
| P            | DOSSIER PERMANENT              |      |   |   |
| Þ            | DOSSIER ANNUEL                 |      |   |   |
| Þ            | PARAMETRAGE                    |      |   |   |
| A.L. and the | au document                    |      |   |   |

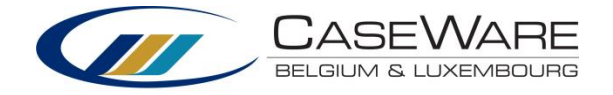

## 1.9 Correctieboekingen

#### Adjusting journal Entries

Deze functie wordt gebruikt voor het documenteren van verschillende types correctieboekingen.

Klik op 'Adj. Entries' en vervolgens op "New " om een nieuwe correctieboeking toe te voegen. Voeg eventueel een referentie toe.

| 🔒 <u>F</u> ile <u>E</u> dit | <u>V</u> iew <u>I</u> nsert | E <u>ng</u> agement | Document     | Account     | <u>T</u> ools <u>W</u> ind          | ow <u>H</u> elp  |         |            |              | - 8 ×  |
|-----------------------------|-----------------------------|---------------------|--------------|-------------|-------------------------------------|------------------|---------|------------|--------------|--------|
| 🗋 🆻 🖆                       | 2   💺 🔎                     | አ 🚡 🚨 📘             | }- ⇒   ₫     | 🖉 🗊 🗏       |                                     | ð 2              | ն 🖆     | ති 😕 🗂 🕅 🗃 | 🏠 👻 100% 🗸 🚦 | Yearly |
| Documents                   | Issues                      | Trial Balance       | Adj. Entries | Other Entri | es 🔇 Bac                            | k 🕞 🗏 g          | 1 🏠 🚺   | cw:JA      |              | ✓      |
| Current Entry:              | 1                           | ~ [                 | New          | Delete      | Renumb                              | er  <            | <       | > >        |              |        |
| Created By:                 | Kathleen VdK                | (KVDK)              |              |             |                                     |                  |         |            |              |        |
| Period Type:                | Yearly                      | ✓ Date:             | 31/12/201    | 4 ~         |                                     | Reference:       |         | ~          |              |        |
| Type:                       | Normal adjus                | ting 🗸 🗸            | Accounts:    | Financial   | ~                                   | Apply To:        | N/A     | $\vee$     |              |        |
| Misstatement:               | N/A                         | ~                   | Balance:     | N/A         | ~                                   | ·                |         |            |              |        |
| Description:                |                             |                     |              |             | Recurrer     None     Recu     Recu | rring A<br>rsing | dvanced | Calculated |              |        |
| Number                      | Name                        | 1                   |              |             | 1                                   | lotal Amount     |         | ]          |              |        |
|                             |                             |                     |              |             |                                     |                  | 0,00 ^  |            |              |        |
|                             |                             |                     |              |             |                                     |                  |         |            |              |        |
| L                           |                             |                     |              |             |                                     |                  |         |            |              |        |
|                             |                             |                     |              |             |                                     |                  |         |            |              |        |
|                             |                             |                     |              |             |                                     |                  |         |            |              |        |
|                             |                             |                     |              |             |                                     |                  |         |            |              | 4      |
|                             |                             |                     |              |             |                                     |                  |         |            |              |        |
|                             |                             |                     |              |             |                                     |                  |         |            |              |        |

## <u>Date</u>

Deze datum is de afsluitdatum opgegeven in de Engagement Properties. U kan deze manueel aanpassen indien de correctie betrekking heeft op een andere periode.

## Туре

Kies hier het type correctie:

- Normal adjusting/Correcties: Deze boekingen worden op de saldibalans en leadsheets opgenomen in kolom "Adj's". Ook zullen de correcties automatisch in de jaarrekening (G21-9A) opgenomen worden. Bij de jaarafsluiting worden deze correcties automatisch opgenomen in de finale cijfers van het boekjaar.
- Reclassifying/Herclassificaties: Herclassificaties hebben betrekking op de jaarrekening.
   Deze worden niet opgenomen op de saldibalansen en leadsheets maar zullen wel in de jaarrekening (G21-9A) opgenomen worden.
- Unrecorded/Voorgestelde (niet opgenomen): Deze correctieboekingen zullen niet opgenomen in de cijfers worden vanwege het materialiteitsniveau maar worden toch door de auditor gedocumenteerd.
- ✓ **Eliminating:** Eliminatieboekingen
- ✓ **Tax**: Fiscale correcties
- ✓ Other basis: Andere basis

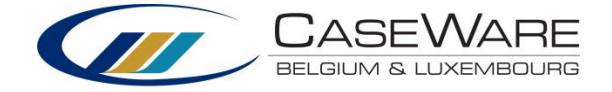

✓ **Prior period:** boekingen met betrekking op een andere periode

## **Accounts**

Selecteer het type account dat deze correctie zal beïnvloeden:

- ✓ Financial: Kies financieel voor correcties m.b.t. de saldibalans
- ✓ **Cash Flow**: boekingen m.b.t. de kasstroomanalyse
- ✓ Performance: Kies Performance voor het registreren van activiteiten voor het analyseren van prestaties (bijvoorbeeld afvalbeheer, ...).

## **Description**

Beschrijving van de correctieboeking. Recurrence

Wanneer u kiest voor recurring zal ook de volgende boekjaren deze boeking automatisch opgenomen worden (zonder bedrag).

<u>Kolommen</u>

- ✓ Number: Rekeningnummer
- ✓ Name: Naam van de grootboekrekening
- ✓ Total Amout: Bedrag

Indien u debet en credit kolommen wenst weer te geven: druk "Customize " en "show debet and credit columns ":

| Current Entry: | 1 🗸                 | New             | Delete           | Renumber             | <         | <             | > >   | l i    |       |
|----------------|---------------------|-----------------|------------------|----------------------|-----------|---------------|-------|--------|-------|
| Created By:    | Kathleen VdK (KVDK) |                 |                  |                      |           |               |       |        |       |
| Period Type:   | Yearly Yearly       | Date: 31/12/201 | 4 v              | Refere               | nce:      |               |       | ¥      |       |
| Type:          | Normal adjusting    | ✓ Accounts:     | Financial        | ✓ Appl               | y To:     | N/A           |       | $\sim$ |       |
| Misstatement:  | N/A                 |                 | Custor           | mize Adjusting J     | lournal   | Entries       |       | ×      |       |
| Description:   |                     | Customize T.    | Cadaa            |                      |           |               |       |        |       |
|                |                     | Customize 12    | ax Codes         |                      |           |               |       |        |       |
|                |                     | Allow Ta        | x Type Postings  |                      |           |               |       |        |       |
| Number         | Name                | Show De         | bit and Credit C | olumns               |           |               |       |        |       |
|                |                     | Allow Inc       | lividual Referen | ce Numbers           |           |               |       |        |       |
|                |                     | Conty Sho       | w Active Period  | Entries in Listing   |           |               |       |        |       |
|                |                     | Show Cu         | mulative Amou    | nt when making a R   | ecurring  | Entry         |       |        |       |
|                |                     | Allow En        | try to be marked | l as having been boo | oked in t | he General Le | edger |        |       |
|                |                     | Show ext        | ra Adjusting Ent | ry types             |           |               |       |        |       |
|                |                     |                 |                  |                      |           |               |       |        |       |
|                |                     |                 |                  |                      |           |               |       |        |       |
|                |                     |                 |                  |                      |           |               |       |        |       |
|                |                     |                 |                  |                      |           |               |       |        |       |
|                |                     |                 |                  |                      |           |               |       |        |       |
|                |                     |                 |                  |                      |           |               |       |        |       |
|                |                     |                 |                  |                      |           |               |       |        |       |
|                |                     |                 |                  | ОК                   |           | Annuleren     | н     | elp    |       |
|                |                     |                 |                  |                      |           |               |       |        |       |
|                |                     |                 |                  |                      |           |               |       |        |       |
|                |                     |                 |                  |                      |           |               |       |        |       |
|                |                     |                 |                  |                      |           |               |       |        |       |
|                |                     |                 |                  |                      |           |               |       |        |       |
|                |                     |                 |                  |                      |           | 0,00          |       |        |       |
|                |                     |                 |                  | Recalcu              | late      | History       | Custo | mize   | Close |
|                |                     |                 |                  |                      |           |               |       |        | ]     |

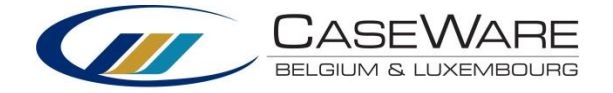

## Other entries

Met deze functie kan u correctieboekingen doorvoeren in verschillende dagboeken.

| Documents | Issues | Trial Balance | Adj. Entries | Other Entries |
|-----------|--------|---------------|--------------|---------------|
|-----------|--------|---------------|--------------|---------------|

Accounts payable Cash disbursements Cash receipts General journal Period Balances Payroll journal Purchase ledger Standard entries Sales journal

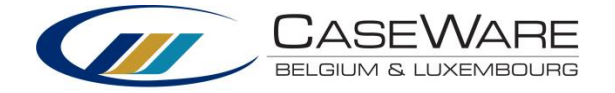

## **1.10 Importeer verschillende versies van een saldibalans**

Tijdens het uitvoeren van uw controleopdracht is het mogelijk dat u over verschillende versies van een saldibalans beschikt (tussentijdse cijfers). Wanneer u zich bijvoorbeeld in de interim-fase van uw controleopdracht bevindt, zal u over een niet finale versie beschikken. Wanneer u een nieuwe saldibalans importeert zal deze de vorige overschrijven, het is echter mogelijk dat u eerdere versies nog zal willen consulteren.

Om reeds geïmporteerde versies te behouden voert u volgende stappen uit:

- 1. Ga naar de Trial Balance
- 2. Klik op de kolom met de rekeningnummers ("Account No") zodat deze oplopend gesorteerd wordt.
- 3. Klik met de rechtermuisknop op de kolom Final en klik "Select Column"

| Documents Issues           | Trial Balance Adj. Entries Other Entries 🔇 Bac      | ck (  | ) 🛛 🗈 🟠 🚺      | cw:WT        |             | 👻 🔚 😂 🕗           | - 1 | ∛ <b>-</b> <u>₹.1</u> - <u>%of</u> | - 😒 - 🎾 👻 - 🕴         | メヘ     |
|----------------------------|-----------------------------------------------------|-------|----------------|--------------|-------------|-------------------|-----|------------------------------------|-----------------------|--------|
| New Delet                  | Properties Annotate Settings                        |       | Setup Groups   |              |             |                   |     |                                    | 🐝 Digital D           | ashbo  |
| Account   Report   Cash Fl | ow   Groupings   Tax   Foreign Exchange   Performan | nce M | 1easures       | <b>T</b>     | <b>.</b>    | 5. 1.01/10/2014   |     |                                    |                       |        |
| Account No 🔺 N             | lane                                                | 0     | pening Balance | Transactions | Adjustments | Final: 31/12/2014 |     | Sort in Final: 31/                 | 12/2014 Order         |        |
| 100000 Is                  | isued capital                                       |       | 0,00           | -18.643,00   | 0,00        | - 16.04           |     | Contra Deserve Ele                 | -1. 21/12/2014 0-4    |        |
| 140000 A                   | ccumulated profits .                                |       | 0,00           | -197.609,00  | 0,00        | -197.60           | -   | Soft in Reverse Fir                | nal: 31/12/2014 Order |        |
| 168000 U                   | litgestelde belastingen                             |       | 0,00           | -5.000,00    | 0,00        | -5.00             |     | Select Column                      |                       |        |
| 174000 In                  | nterest-bearing loan                                |       | 0,00           | -70.000,00   | 0,00        | -70.00            | -   |                                    |                       |        |
| 176000 o                   | ntvangen vooruitbetalingen                          |       | 0,00           | -5.000,00    | 0,00        | -5.00             |     | Hide Final: 31/12/                 | 2014                  |        |
| 211000 S                   | oftware licenses .                                  |       | 0,00           | 6.520,00     | 0,00        | 6.52              |     | Show                               |                       | •      |
| 211900 A                   | ccumulated Depreciations Software licenses          |       | 0,00           | -5.057,33    | 0,00        | -5.05             |     |                                    |                       |        |
| 222000 L                   | and and buildings                                   |       | 0,00           | 75.000,00    | 0,00        | 75.00             |     | Restore Columns                    |                       | F12    |
| 222900 A                   | ccumulated Depreciations Land and buildings         |       | 0,00           | -9.090,91    | 0,00        | -9.09             |     | Reorder Columns                    |                       |        |
| 230000 P                   | lant, machinery and equipment                       |       | 0,00           | 184.355,93   | 0,00        | 184.35            |     | Default Ordering                   |                       |        |
| 230900 A                   | ccumulated Depreciations Property, plant and equi   |       | 0,00           | -55.906,69   | 0,00        | -55.90            |     |                                    |                       |        |
| 291000 fi                  | nanciele overige vorderingen                        |       | 0,00           | 20.000,00    | 0,00        | 20.00             | 12  | Select All                         |                       | Ctrl+A |

- 4. Kopieer deze kolom door op CTRL + C te drukken of klik met de rechtermuisknop op Copy
- 5. Zoek de van toepassing zijnde kolom waarin u de cijfers wilt plakken (rechts van de final kolom) -> Prior
- 6. Ga op de eerste rij staan en druk CTRL + V of rechtermuisknop Paste

Importeren van **cumulatieve cijfers**: CaseWare BeLux adviseert om bij het gebruik van tussentijdse cijfers steeds cumulatieve cijfers in te lezen. Dit heeft als grote voordeel dat nieuw te importeren periodes geen invloed hebben op reeds gerapporteerde periodes. Hiervoor verwijzen we naar "**Handleiding Tussentijdse Cijfers**".

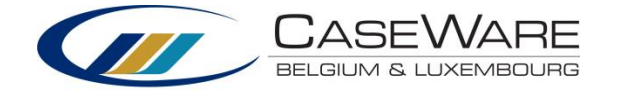

## 1.11 Issues

In alle documenten kan u, met de rechter muisknop, handmatig aantekeningen of "Issues" aanmaken. Bij het aanmaken van een nieuw issue zal er steeds een scherm verschijnen waarin u alle specificaties van het issue zal kunnen ingeven. De gebruiker bepaalt hoe gedetailleerd de aantekening wordt gedocumenteerd.

Met behulp van Issues kan bijvoorbeeld een teamlid een probleem aankaarten aan een ander teamlid. Deze functie is dus zeer handig voor reviewdoeleinden.

Issues of aantekeningen kunnen in de Document Manager aangemaakt worden door op een document met de rechtermuisknop te klikken en te kiezen voor "Add New Issue ".

Wanneer u op Issues klikt worden alle aantekeningen onderaan het scherm weergegeven. Issues kunnen ook aangemaakt worden in een document zelf: gelinkt aan een cel. Klik met de rechtermuisknop op de specifieke cel, kies voor "Add New Issue" en "To Cell".

В

Α

To Cell...

2

Type:

 $\checkmark$ 

1

Onderzoeken van significante wijzigingen in de verkopen (met inbegrip van de kostprijs van de verkochte goederen en de winstmarges) door vergelijking met voorgaande boekjaren en het budget. Verkrijgen of opstellen van een vergelijkende analyse van de verkopen door gebruik te maken

## Wanneer u ervoor kiest een Issue aan te maken verschijnt volgend scherm:

- Cleared: met deze vink kan aangegeven worden dat het Issue is behandeld/opgelost.
- Subject: Onderwerp van de aantekening.
- Type: Er zijn 4 verschillende types issues: Client Issue, Considerations for next year, Review note, Important Issues/Problems.

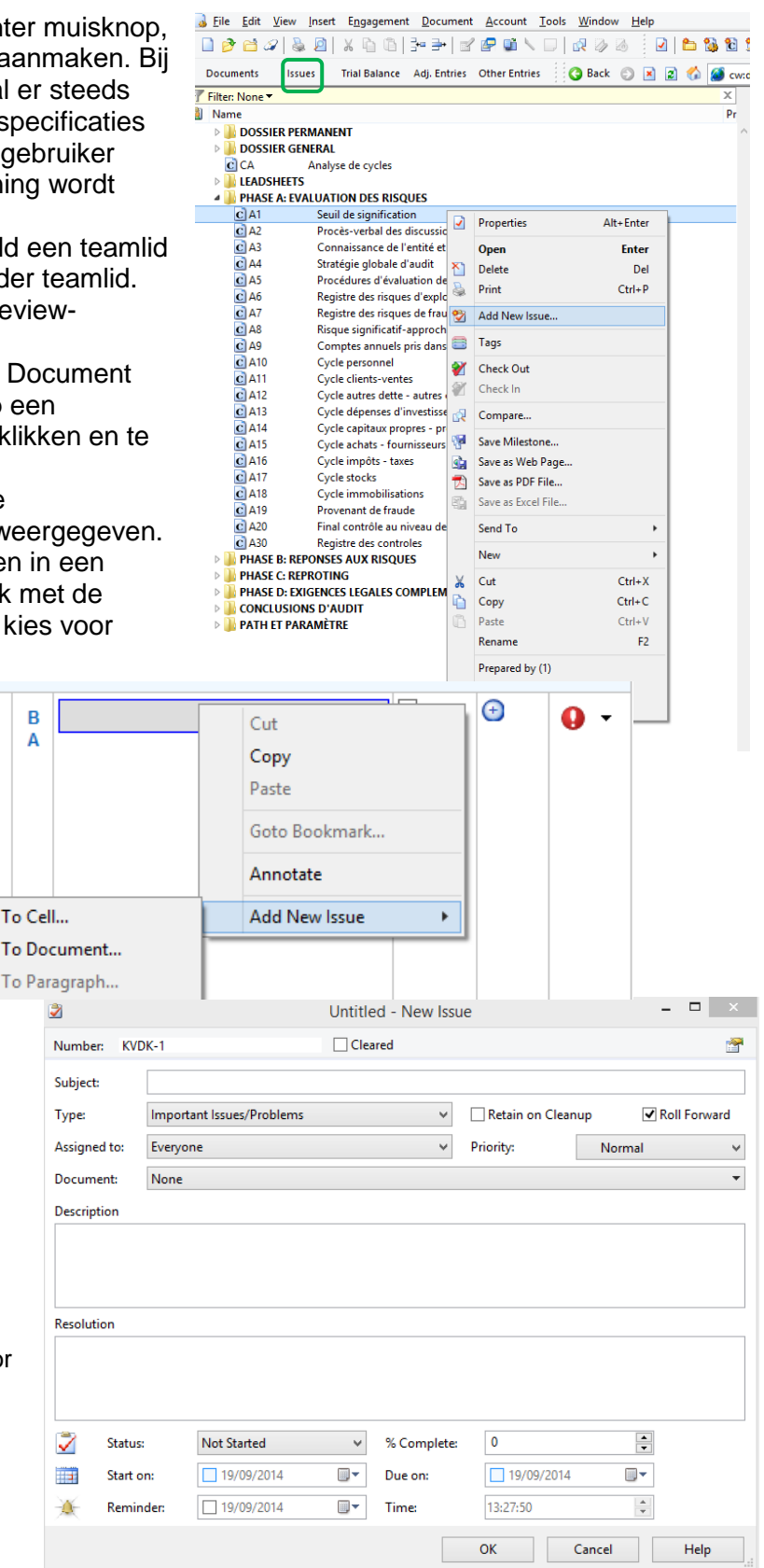

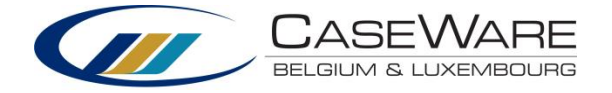

- Retain on Cleanup: wanneer u dit aanvinkt zal, wanneer u een cleanup van uw dossier uitvoert, het Issue toch behouden blijven.
- Roll Forward: Het Issue zal aan het dossier van volgend boekjaar toegevoegd worden.
- Assigned to: U kan issues toewijzen aan verschillende teamleden.
- Priority: prioriteitsniveau (Low, Normal, High).
- Document: Hier wordt weergegeven aan welk document het issue gereferencieerd is.
- Description: Beschrijving
- Resolution: (mogelijke) Oplossing
- Status & % Complete: huidige status van het Issue
- Start on, Due on, Reminder, Time: hier kan u eventuele tijdslimieten en reminders instellen.

## Weergave van Issues in de Document Manager

Standaard worden issues links van het document waar ze geïdentificeerd werden weergeven:

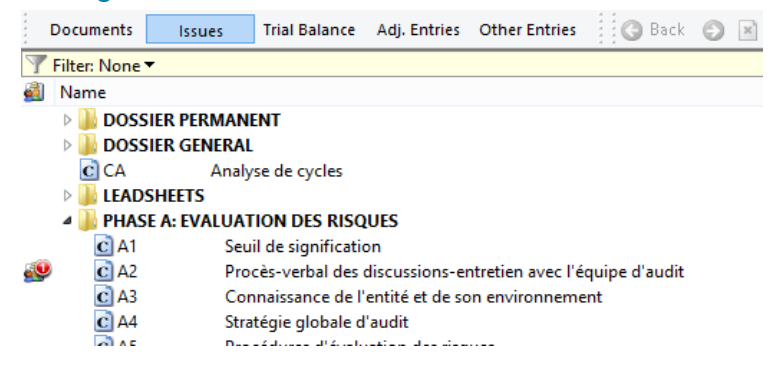

#### Issuetype "Important Issues/Problems"

Document C1 bevat de samenvatting van de belangrijkste bevindingen van de opdracht. De doelstelling van deze checklist is het samenvatten van de aard van belangrijke aangelegenheden waarmee men werd geconfronteerd, alsook van de tijdens de opdracht genomen beslissingen die hiermee verband houden. Voldoende informatie dient te worden verstrekt met het oog op een goed begrip van de aangelegenheid, van de aard van de vereiste beslissing, alsook van het besluit op zich. Voorbeelden van belangrijke controleaangelegenheden zouden kunnen omvatten: het opstellen van schattingen door de leiding, het toepassen van belangrijke gehanteerde grondslagen voor financiële verslaggeving, bevindingen die verband houden met de toelichtingen of de voorstelling van de jaarrekening, het oordeel van de leiding over de waardevermindering van activa en de voorgestelde aanpassingen aan de jaarrekening die niet door de leiding werden aanvaard. Om dit document intelligent op te bouwen werd dit gelinkt aan Issues, meer bepaald aan het issuetype "Important Issues/Problems". Alle Issues met dit type zullen dus automatisch weergegeven worden in document C1.

U kan deze steeds aanpassen door op knop Edit te klikken:

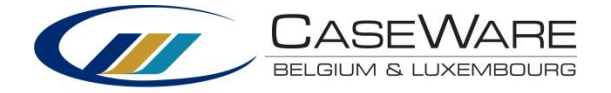

| Probleem | Beschrijving van het<br>probleem of<br>controlebevinding | Aard van de vereiste<br>beslissing (inclusief<br>redeneringen, redelijkheid,<br>enz.) | Definitief besluit (met<br>vermelding van de motieven) | Verslag<br>aan het<br>OBMDB | Initialen | W/P<br>Ref. | Edit                                                                                                    |
|----------|----------------------------------------------------------|---------------------------------------------------------------------------------------|--------------------------------------------------------|-----------------------------|-----------|-------------|----------------------------------------------------------------------------------------------------|
| ISSUE 1  | Beschrijving Issue 1                                     |                                                                                       | Oplossing Issue 1                                      |                             | KVDK      | B1          | <ul> <li>Image: A start of the start of the start of</li></ul> |

## **1.12 Copy Components**

Gebruik deze opdracht om aan een nieuw dossier een bestaand bestand toe te voegen uit een ander dossier of template. U kan het volledig bestaand dossier kopiëren of specifieke onderdelen hiervan.

Ga naar menu File | Copy Components, kies in het wizardscherm voor "Copy Into This File" en klik op Volgende.

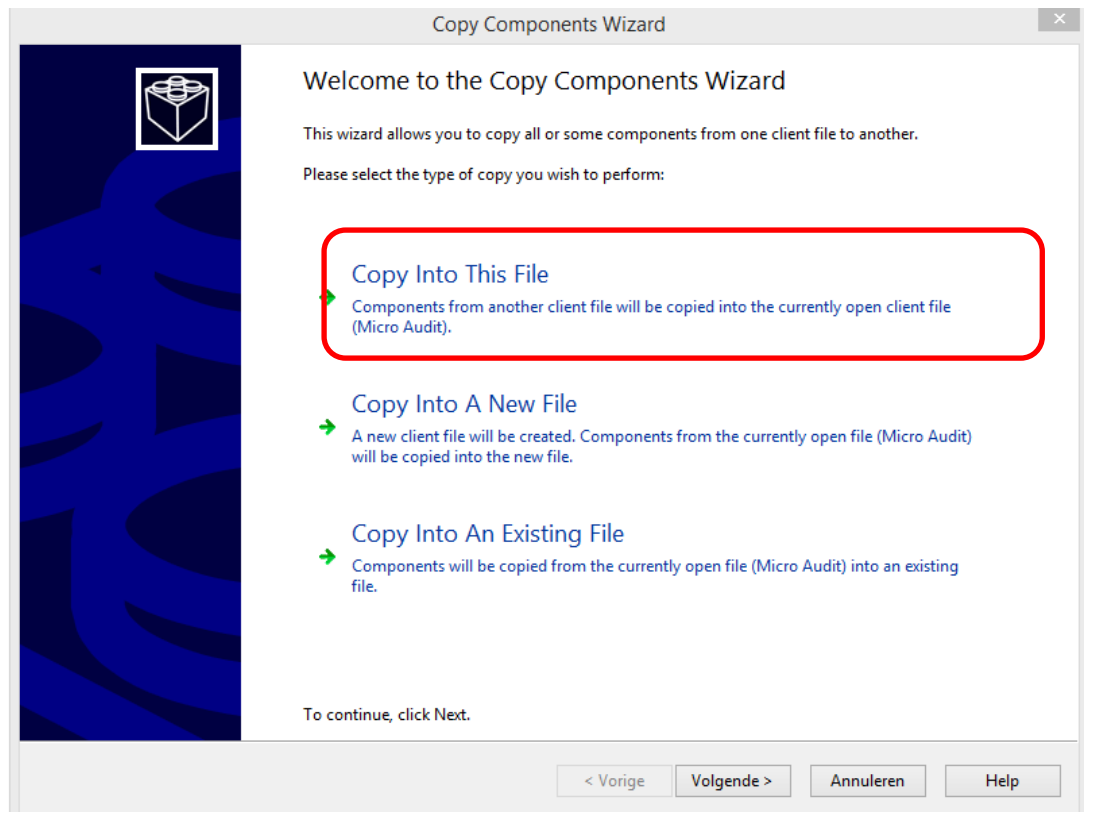

In het volgend scherm zal u het dossier waaruit u gegevens wilt kopiëren moeten lokaliseren.

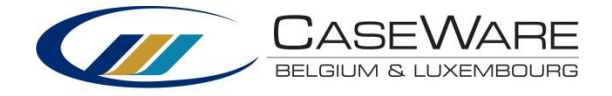

| ) All Components                                                                                                    |                                                                                                    |                                                                                                    |           |
|----------------------------------------------------------------------------------------------------|----------------------------------------------------------------------------------------------------|----------------------------------------------------------------------------------------------------|-----------|
| ) The following components<br>Components                                                                                                    | Documents                                                                                                    |                                                                                                    |           |
| Documents     Groupings/Mapping                                                                                                    | Document Filter:                                                                                                    | All Documents                                                                                                    | ~         |
| Tags         Role Sets         Tickmarks         Journal Types         Language IDs         Trial Balance         Security         Document Filters         Template Toolbar         Layout         History Settings         User Defined Data         CV External Data         CaseView Repository Files | DOSSIER PI<br>DOSSIER G<br>CCA<br>LEADSHEET<br>A<br>DHASE A: EV<br>CA1<br>CA2<br>CA3<br>CA4<br>CA5<br>CA5<br>CA6<br>CA7<br>CA8 | EMANENT<br>ENERAL<br>Analyse de cycles<br>S<br>VALUATION DES RISQUES<br>Seuil de signification<br>Procès-verbal des discussions-entretien avec l'équipe o<br>Connaissance de l'entité et de son environnement<br>Stratégie globale d'audit<br>Procédures d'évaluation des risques<br>Registre des risques d'exploitation<br>Registre des risques de fraude<br>Risque significatif-approche | d'at      |
|                                                                                                    | Copy Documents                                                                                                    | only (no folders) Select All Des                                                                                                    | elect All |

Vervolgens kan u kiezen voor "All Components " (wanneer u alle componenten van het bestaand dossier wil kopiëren) of voor "The following components" (wanneer u slechts bepaalde onderdelen wenst te kopiëren).

#### **Trial balance**

Selecteer deze optie wanneer u de balans wenst te kopiëren. Ook de leadsheets, ratio's, jaarrekening e.d. zullen dan overgenomen worden.

## **Documents**

Selecteer deze optie wanneer u specifieke document wenst over te nemen (Note: U kan ook simpelweg een document van het ene dossier in het andere slepen ("Drag&Drop").

## Groupings/Mapping

Indien u de mapping wenst te kopiëren kiest u voor deze optie.

#### **Security**

Indien u de security-instellingen wenst over te nemen duidt u deze optie aan.

In het volgend scherm kan u aanduiden welke onderdelen u <u>niet</u> wenst over te nemen. U kan er bijvoorbeeld voor kiezen om een bepaald document over te nemen zonder de tickmarks en referenties.

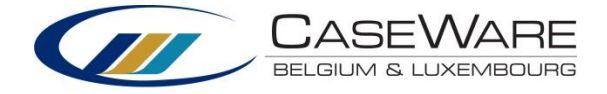

## 1.13 Afsluit van het dossier

## Clean Up

Het proces "Clean Up " (**Engagement | Clean Up**) zal alle onnodige issues uit uw dossier verwijderen. Enkel issues met vink "Retain on Cleanup " zullen behouden blijven.

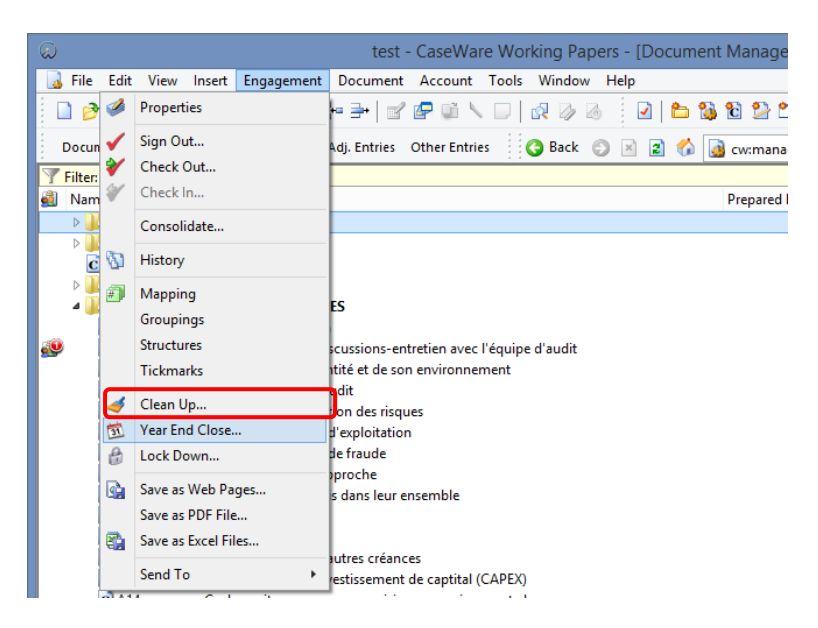

## Year End Close

Met deze functie zal het dossier voor het volgende jaar worden opgemaakt. Het bestaande dossier zal integraal worden overgenomen.

Risico's en controles die werden aangemaakt zullen automatisch overgedragen worden naar volgend jaar.

Ga naar menu Engagement | Year End Close:

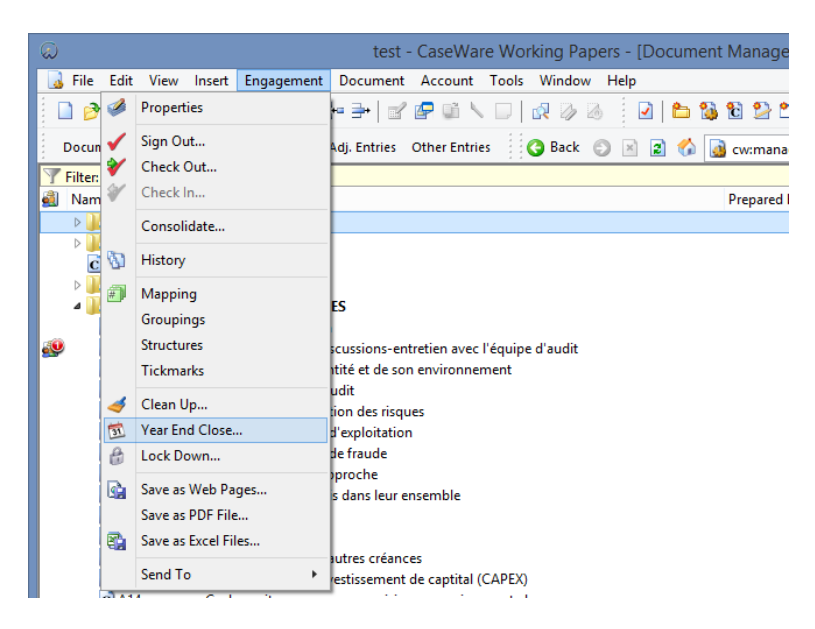

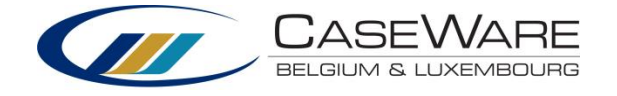

|                                                                                   | Year End Cl                                                                                                    | ose and Roll For               | ward                 | ×   |  |  |  |  |  |
|-----------------------------------------------------------------------------------|----------------------------------------------------------------------------------------------------|--------------------------------|----------------------|-----|--|--|--|--|--|
| File to be Used                                                                   | for Next Year                                                                                                    |                                |                      |     |  |  |  |  |  |
| File Path:                                                                        | C:\Program Files ()                                                                                                    | <pre>(86)\CaseWare\Data\</pre> |                      |     |  |  |  |  |  |
| File Name:                                                                        |                                                                                                    |                                | Browse               | -   |  |  |  |  |  |
| Roll Forward (                                                                    | Options                                                                                                    |                                |                      |     |  |  |  |  |  |
| Compress                                                                          | prior year file                                                                                                    | Inclu                          | de BAK files         |     |  |  |  |  |  |
| ✓ Update prior                                                                    | or year balance data                                                                                                    |                                |                      | - 1 |  |  |  |  |  |
| Update nex                                                                        | t year's opening bal                                                                                                    | ance data with:                | Consolidated         |     |  |  |  |  |  |
| R/E Accou                                                                         | unt Number:                                                                                                    |                                | ✓ Multiple           |     |  |  |  |  |  |
| Roll forwar                                                                       | d Forecasts 📃 U                                                                                                    | pdate current year B           | udgets with Forecast |     |  |  |  |  |  |
| Update Cas                                                                        | eView Roll Forward                                                                                                    | Cells 📃 Roll f                 | orward Budgets       |     |  |  |  |  |  |
| Roll forwar                                                                       | d all Custom Balance                                                                                                    | es                             |                      |     |  |  |  |  |  |
| Include in Nex<br>Spreadshee<br>Foreign Exc<br>Program A<br>Program/C<br>Commenta | ✓ Update CaseView Roll Forward Cells       Roll forward Budgets         Roll forward all Custom Balances         Include in Next Year's File         Spreadsheet Analysis Data         Foreign Exchange         Program Assertion Info         Program/Checklist Completion         Commentary Text         Outstanding Transactions |                                |                      |     |  |  |  |  |  |
|                                                                                   |                                                                                                    |                                |                      |     |  |  |  |  |  |
|                                                                                   |                                                                                                    | OK Ca                          | ancel Help           |     |  |  |  |  |  |

In volgend scherm zal u een aantal specificaties dienen aan te vinken voor het dossier van het volgende boekjaar. U dient steeds de in geel aangeduide opties aan te vinken (Update prior year balance data & Update CaseView Roll Forward Cells). Vervolgens kan u er ook voor kiezen om bepaalde annotations toe te voegen aan het dossier zoals bevoordeeld referenties.

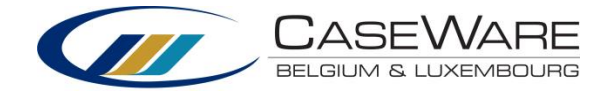

## 1.14 Opslaan als/Printen van PDF's en interne PDF viewer Opslaan als PDF

Selecteer één of meerdere documenten (u kan meerdere documenten selecteren door de

C B2

Plan d'audit détaillé des achats

CTRL-toets ingedrukt te houden) en selecteer via de rechtermuisknop "Save as PDF file".

In volgend scherm kan u verschillende documenten samenvoegen tot één PDF bestand door "Merge PDF files" aan te vinken.

| C 84                                                                                            | Pian                                                                                      | d'audit détaille des dép            | penses a inv | estissement de capita                                                                                                    | i (CALLA)                                                         |
|-------------------------------------------------------------------------------------------------|-------------------------------------------------------------------------------------------|-------------------------------------|--------------|----------------------------------------------------------------------------------------------------|-------------------------------------------------------------------|
|                                                                                                 | Plan                                                                                      | d'audit détaillé cash et            | banques      |                                                                                                    |                                                                   |
| C B5                                                                                            | Plan                                                                                      | d'audit détaillé des sto            | cks 🏹        | Properties                                                                                                    | Alt+Enter                                                         |
| C B6                                                                                            | Plan                                                                                      | d'audit détaillé des det            | tes          |                                                                                                    |                                                                   |
| C B7                                                                                            | Plan                                                                                      | d'audit détaillé des fon            | ds pro       | Open                                                                                                    | Enter                                                             |
| C B8                                                                                            | Plan                                                                                      | d'audit détaillé des frai           | s de p       | Delete                                                                                                    | Del                                                               |
| C 89                                                                                            | Plan                                                                                      | d'audit détaillé des frau           | udes 🔉       | Print                                                                                                    | Ctrl+P                                                            |
| B20                                                                                             | xfgso                                                                                     | dfg                                 | <b>4</b> 22  | A did Nam Janua                                                                                                    |                                                                   |
| PHASE C: P                                                                                      | KEPKOTIN                                                                                  |                                     |              | Add New Issue                                                                                                    |                                                                   |
|                                                                                                 |                                                                                           | UDIT                                |              | Tags                                                                                                    |                                                                   |
| PATH FT P                                                                                       | ARAMÈTE                                                                                   | 2F                                  |              | Charle Out                                                                                                    |                                                                   |
|                                                                                                 |                                                                                           | L.                                  | 100          | Check Out                                                                                                    |                                                                   |
|                                                                                                 |                                                                                           |                                     | 100          | Check In                                                                                                    |                                                                   |
|                                                                                                 |                                                                                           |                                     | 5            | Compare                                                                                                    |                                                                   |
|                                                                                                 |                                                                                           |                                     | ci 🖂         | C. Million                                                                                                    |                                                                   |
|                                                                                                 |                                                                                           |                                     | -0-<br>-     | Save as Web Page                                                                                                    |                                                                   |
|                                                                                                 |                                                                                           |                                     |              | Save as Web Page                                                                                                    |                                                                   |
|                                                                                                 |                                                                                           |                                     |              | Save as FUF File                                                                                                    |                                                                   |
|                                                                                                 |                                                                                           |                                     | 티닐           | Save as excel File                                                                                                    |                                                                   |
|                                                                                                 |                                                                                           |                                     |              | Send To                                                                                                    | •                                                                 |
|                                                                                                 |                                                                                           | Sav                                 | ve As PDF    |                                                                                                    |                                                                   |
| - Choose a le                                                                                   | ocation fo                                                                                | r the PDF documents                 |              |                                                                                                    |                                                                   |
| Add to                                                                                          | client file a                                                                             | and Document Manager                |              |                                                                                                    |                                                                   |
| Directory                                                                                       | Name: C                                                                                   | V Program Files (x86)\Ca            | seWare\Da    | ta\ seminarie demo El                                                                                                    | Browse                                                            |
| Directory                                                                                       | vanie. C                                                                                  | . (Program Files (X00) (Ca          | sevvale(Da   | ta (serninarie derrio Fr                                                                                                  | browse                                                            |
|                                                                                                 |                                                                                           |                                     |              |                                                                                                    |                                                                   |
| PDF Option                                                                                      | ns                                                                                        |                                     |              |                                                                                                    |                                                                   |
| PDF Option                                                                                      | ns<br>PDF files                                                                           |                                     | 🗌 İnclu      | ide Document Numbe                                                                                                    | in Bookmarks                                                      |
| PDF Option                                                                                      | ns<br>PDF files<br>notations :                                                            | and commentary text                 | 🗌 Inclu      | ide Document Numbei<br>ide tickmark legend                                                                                | r in Bookmarks                                                    |
| PDF Option<br>Merge I<br>Skip and<br>Export a                                                   | ns<br>PDF files<br>notations a<br>as PDF/A                                                | and commentary text                 | 🗌 inclu      | ide Document Numbe<br>ide tickmark legend                                                                                 | r in Bookmarks                                                    |
| PDF Option                                                                                      | ns<br>PDF files<br>notations a<br>as PDF/A                                                | and commentary text                 | 🗌 inclu      | ide Document Number<br>ide tickmark legend                                                                                | r in Bookmarks                                                    |
| PDF Option  Merge I  Skip and Export a                                                          | ns<br>PDF files<br>notations a<br>as PDF/A<br>curity Opt                                  | and commentary text                 | 🗌 inclu      | ide Document Numbei<br>ide tickmark legend                                                                                | r in Bookmarks                                                    |
| PDF Option PDF Option Skip an Export a PDF Se Owner pas                                         | ns<br>PDF files<br>notations a<br>as PDF/A<br>curity Opt                                  | and commentary text                 | 🗌 Inclu      | ide Document Number<br>ide tickmark legend                                                                                | in Bookmarks                                                      |
| PDF Option Merge I Skip ani Export a PDF Se Owner pas                                           | ns<br>PDF files<br>notations a<br>as PDF/A<br>curity Opt<br>sword:                        | and commentary text                 | Inclu        | ide Document Number<br>ide tickmark legend                                                                                | in Bookmarks                                                      |
| PDF Option<br>Merge I<br>Skip ani<br>Export a<br>PDF Se<br>Owner pas<br>Confirm p               | ns<br>PDF files<br>notations as<br>as PDF/A<br>curity Opt<br>sword:<br>assword:           | and commentary text                 | Inclu Inclu  | ide Document Number<br>ide tickmark legend                                                                                | r in Bookmarks                                                    |
| PDF Option<br>Merge I<br>Skip an<br>Export a<br>PDF Se<br>Owner pass<br>Confirm p               | ns<br>PDF files<br>notations a<br>as PDF/A<br>curity Opt<br>:sword:<br>assword:<br>vord:  | and commentary text<br>ions<br>None | ☐ Inclu      | ide Document Number<br>ide tickmark legend                                                                                | modification                                                      |
| PDF Option<br>Merge I<br>Skip an<br>Export a<br>PDF Se<br>Owner pass<br>Confirm p<br>User passw | ns<br>PDF files<br>notations a<br>as PDF/A<br>ecurity Opt<br>ssword:<br>assword:<br>vord: | and commentary text<br>ions<br>None | ☐ Inclu      | ide Document Number<br>ide tickmark legend                                                                                | modification                                                      |
| PDF Option<br>Merge I<br>Skip an<br>Export a<br>PDF Se<br>Owner pas<br>Confirm p<br>User passw  | ns<br>PDF files<br>notations :<br>as PDF/A<br>ecurity Opt<br>:sword:<br>assword:<br>vord: | and commentary text<br>ions<br>None | ☐ Inclu      | de Document Number<br>de tickmark legend<br>Enable printing<br>Enable document<br>Enable copying te                       | r <b>in Bookmarks</b><br>modification<br>xt and graphics<br>notes |
| PDF Option<br>Merge I<br>Skip an<br>Export a<br>PDF Se<br>Owner pas<br>Confirm p<br>User passw  | ns<br>PDF files<br>notations a<br>as PDF/A<br>ecurity Opt<br>ssword:<br>assword:<br>vord: | and commentary text                 | ☐ Inclu      | ide Document Number<br>ide tickmark legend                                                                                | r in Bookmarks<br>modification<br>xt and graphics<br>notes        |
| PDF Option Merge I Skip an Export a Owner pas Confirm p User passw                              | ns<br>PDF files<br>notations :<br>as PDF/A<br>ecurity Opt<br>ssword:<br>assword:<br>vord: | and commentary text                 | ☐ Inclu      | ide Document Number<br>ide tickmark legend<br>Enable printing<br>Enable document<br>Enable copying te<br>Enable modifying | r in Bookmarks<br>modification<br>xt and graphics<br>notes        |

## Automatische documenten opslaan als Excel

Selecteer het document, rechtermuisklik en "Save as Excel file ".

## Print als Batch

Ga naar het menu File en klik vervolgens op Print Batch. Met gebruik van filters kan u hier de gewenste documenten afdrukken.

#### Verzenden als PDF

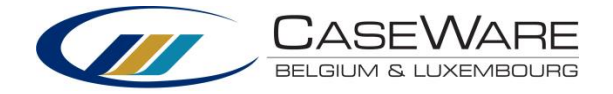

Klik op de documenten die u wilt versturen met de rechtermuisknop, Send to / Mail Recipient (as PDF).Outlook, Lotus of een ander e-mailprogramma geïnstalleerd op uw computer zal automatisch een scherm openen voor het opstellen van een nieuwe e-mail met in bijlage het PDF bestand van de geselecteerde documenten.

#### **Interne PDF viewer**

U heeft de mogelijkheid om in CaseWare PDF files intern te openen. Zo kan u er aantekeningen op maken of tickmarks enzovoort aan toevoegen.

- 1. Rechtermuisklik op het PDF document en kies voor Properties
- 2. Kies bij Viewer voor: Internal image viewer
- 3. Klik op OK

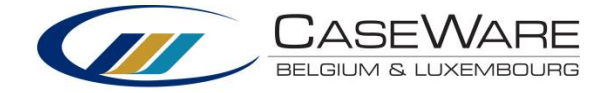

## 2 Documenten en functionaliteiten Micro-Audit

De auditor wordt verwacht informatie te verzamelen om een risicoanalyse te maken. Risico's zullen beoordeeld moeten worden op het niveau van de verschillende beweringen (assertions), maatregelen van interne beheersing zullen geïdentificeerd en geëvalueerd moeten worden, implicaties voor de controlewerkzaamheden zullen op basis van de bevindingen gedocumenteerd moeten worden en de controlewerkzaamheden zullen uitgevoerd moeten worden om zo de geïdentificeerde risico's terug te brengen naar een aanvaardbaar laag niveau.

De Micro-Audit Template reikt tools aan om de auditor bij deze taak bij te staan. Er zal op basis van de verschillende cycli een risico-inschatting gemaakt worden. Hier overlopen we kort volgende stappen:

- Materialiteitsniveau (A1): bepalen van het materialiteitsniveau voor de cliënt
- Cycli Analyse (CA): evaluatie van de verschillende cycli en bijhorend risico per bewering
- Risico-inschatting: identificatie van de risico's
- Registers van de risico's (A6 et A7): samenvattende risicoregisters
- Risico's van materieel belang benadering (A8)

## Bepalen van het materialiteitsniveau

- 1. Open document A1 Materialiteitsniveau in Fase A
- 2. In "Fase 4: Bepalen van het algeheel kwantitatief materialiteitsniveau" kan u, op basis van verschillende voorgestelde basissen, een mogelijke materialiteit berekenen.
- 3. In punt 4.3 "Conclusie materialiteitsniveau 's " zal u het materialiteitsniveau documenteren.

In tabel 4.1 kunnen meerdere lijnen worden toegevoegd (zie gebruikershandleiding). Wanneer u een lijn toevoegt en dubbel klikt op de lege cel in kolom "Basis" kan u rechtstreeks rubrieken vanuit de mapping opnemen. Dubbel klik op een lege cel in kolom "Basis" (rode kaders):

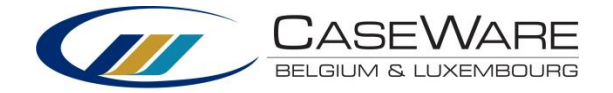

## 4. FASE 4

| 4.1 Bepalen van he | et algeheel kwantita                                                | tief m | aterialiteitsnive | eau                       |                         |   |                                      |
|--------------------|---------------------------------------------------------------------|--------|-------------------|---------------------------|-------------------------|---|--------------------------------------|
| Soort entiteit     | Ba                                                                  | sis    |                   | Specifieke<br>percentages | Toegepast<br>percentage | : | Mogelijk<br>materialiteitsniv<br>eau |
| Handelssector      | Winst (verlies) uit<br>gewone<br>bedrijfsoefening<br>voor belasting | €      | 156.474,00        | 3 tot 7%                  | 5,50                    | % | € 8.606,07                           |
|                    | Bedrijfs-<br>opbrengsten                                            | €      | 1.488.595,48      | 1 tot 3%                  | 2,50                    | % | € 37.214,89                          |
|                    | Voorraden                                                           | €      | 169.257,00        | 1/2 tot 2%                | 2,00                    | % | € 3.385,14                           |
|                    | Handelsvordering<br>en                                              | €      | 165.968,00        | 1/2 tot 2%                | 2,50                    | % | € 4.149,20                           |
|                    |                                                                     | €      | -                 | 1/2 tot 2%                | -                       | % | € -                                  |
| Andere             |                                                                     |        |                   |                           |                         |   |                                      |
|                    | Personeelskosten                                                    | €      | 205.284,70        |                           | -                       | % | € -                                  |
|                    |                                                                     | €      | -                 |                           | -                       | % | € -                                  |

Volgend scherm verschijnt:

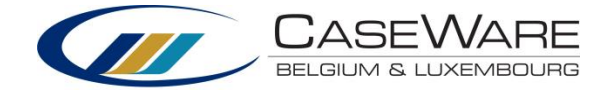

|                                                                                  | ×     |
|----------------------------------------------------------------------------------|-------|
| Cycli                                                                            |       |
| - Verkoop                                                                        | ^     |
| <ul> <li>Handelsvorderingen</li> <li>165 968,0</li> </ul>                        | 0     |
| <ul> <li>Ontvangen Vooruitbetalingen op<br/>Bestellingen</li> <li>0,0</li> </ul> | 0     |
| Omzet -1 437 317,0                                                               | 0     |
| Andere Bedrijfsopbrengsten     0,0                                               | 0     |
| O Waardeverminderingen op 1 320,1<br>Handelsvorderingen                          | 9     |
| + Aankoop                                                                        |       |
| + Voorraad                                                                       |       |
| + Cash & Bank                                                                    |       |
| + Investering                                                                    |       |
| + Schulden & Vorderingen                                                         | ~     |
| + Figen Vermagen & Veersieningen                                                 |       |
| Ok Annu                                                                          | leren |

Wanneer u een rubriek selecteert en op Ok klikt, zal de rubriek met bijhorend bedrag mee worden opgenomen. Dit bedrag zal achteraf niet meer wijzigen.

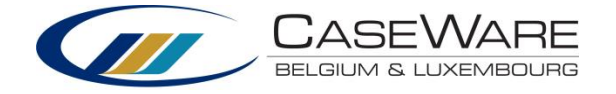

## Materiele/significante cycli

Het document "Cycli Analyse " (CA) geeft de verschillende cycli met de daar bijhorende rubrieken weer.

- 1. Open document CA "Cycli Analyse "
- 2. Het materialiteitsniveau, bepaald in document
  - A1, wordt bovenaan weergegeven.
- 3. Op basis van het materialiteitsniveau dat u bovenaan kiest (algehele of uitvoeringsmaterialiteit) zal kolom "Materieel " automatisch berekenen of een cyclus al dan niet significant is. Als een cyclus materieel is zal dit met een vinkje worden weergeven. U kan hier steeds anders over beslissen door een cyclus aan of uit te vinken. Dit zal steeds gedocumenteerd worden met een rode stip.

|      | Cyclus                                         | Huidig boekjaar<br>(N) | Vorig boekjaar<br>(N-1) | Materieel |
|------|------------------------------------------------|------------------------|-------------------------|-----------|
|      | Handelsvorderingen                             | 165.968                | 97.863                  | ✓         |
| e.   | Ontvangen Vooruitbetalingen op<br>Bestellingen | 5.000                  | -                       |           |
| RKOC | Omzet                                          | 1.437.317              | 1.034.322               |           |
| R    | Andere Bedrijfsopbrengsten                     | -                      | -                       |           |
|      | Waardeverminderingen op<br>Handelsvorderingen  | 1.320                  | 880                     |           |
|      | Handelsschulden                                | 103.796                | 101.762                 | ◄         |
| OOP  | Aankopen Handelsgoederen                       | 927.193                | 732.269                 |           |
| AANK | Diensten en Diverse goederen                   | 182.655                | 116.816                 |           |
| -    | Andere Bedrijfskosten                          | -                      | -                       |           |

## Identificatie van risico's

De doelstelling is het documenteren en inventariseren van de tijdens de risicoinschattingswerkzaamheden onderkende bedrijfsrisico's (checklists A9 tot A19), het bepalen van de waarschijnlijkheid en impact (in functie van een schaal van 1 tot 5) van mogelijke fouten in de jaarrekening (op het niveau van beweringen) ten gevolge van deze risico's, alsook het bespreken van het risicoregister met de leiding teneinde de volledigheid en relevantie van de inschatting te valideren.

🔮 in het document waar u het Voor het toevoegen van een nieuw risico, klik op de knop risico geïdentificeerd heeft. Volgend scherm zal verschijnen:

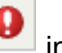

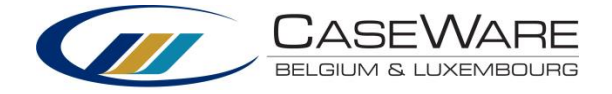

|                                                          | Nieuw Risico        |                                                              | ×                                                           |
|----------------------------------------------------------|---------------------|--------------------------------------------------------------|-------------------------------------------------------------|
| Naam nieuw risico                                        |                     |                                                              |                                                             |
| Risicobeschrijving                                       | Wat ka              | n er fout gaan?                                              | <u></u>                                                     |
|                                                          | Risico              | inschatting                                                  |                                                             |
| <ul> <li>Bedrijfsrisico</li> <li>Frauderisico</li> </ul> | Waars<br>0          | chijnlijkheid Impact Geco                                    | 0 Materieel ?                                               |
| Cyclus                                                   | digheid Bestaan     | Acuratesse                                                   | Waardering                                                  |
|                                                          | Co<br>Risico werd f | ontrolewerkzaamheden die ins<br>eruggebracht tot een aanvaar | spelen op het risico:<br>dbaar laag niveau?<br>Ok Annuleren |

- 1. U dient volgende informatie te documenteren:
  - Naam van het risico
  - Beschrijving
  - Wat er fout kan gaan
- 2. U dient aan te geven of het een bedrijfs- of frauderisico betreft
- U geeft een score (op een schaal van 1 tot 5) voor waarschijnlijkheid en impact. Wanneer de score voor waarschijnlijkheid vermenigvuldigt met de score voor impact groter of gelijk is aan 20, zal er automatisch aangegeven worden dat het om een materieel risico gaat.

| Risico-inschatting |   |       |    |              |             |  |
|--------------------|---|-------|----|--------------|-------------|--|
| Waarschijnlijkheid |   | Impac | :t | Gecombineerd | Materieel ? |  |
| 0                  | * | 0     | *  | 0            |             |  |

4. Klik op Cyclus ... :

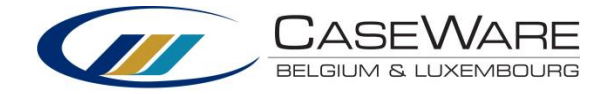

| Ē                                                        | Nieuw Risico                                                                                                    | × |
|----------------------------------------------------------|----------------------------------------------------------------------------------------------------|---|
| Naam nieuw risico                                        |                                                                                                    |   |
| Risicobeschrijving                                       | Wat kan er fout gaan?                                                                                                    |   |
|                                                          |                                                                                                    |   |
|                                                          | Risico-inschatting                                                                                                    |   |
| <ul> <li>Bedrijfsrisico</li> <li>Frauderisico</li> </ul> | WaarschijnlijkheidImpact GecombineerdMaterieel ?0100                                                                                 |   |
| Cyclus Volledigheid                                      | Bestaan Acuratesse Waardering                                                                                                    |   |
|                                                          |                                                                                                    |   |
|                                                          | Controlouerkzoomhadan die inspelen en het risios:                                                                                    |   |
|                                                          | Controlewerkzaamneden die Inspelen op het risico:<br>Risico werd teruggebracht tot een aanvaardbaar laag niveau? - V<br>Ok Annuleren |   |
| E Wije bet riging too oon oon ovo                        | lue of een een encoifieke rubriek van een avalue (u                                                                                  |   |

5. Wijs het risico toe aan een cyclus of aan een specifieke rubriek van een cyclus (u kan steeds meerdere cycli aanduiden):

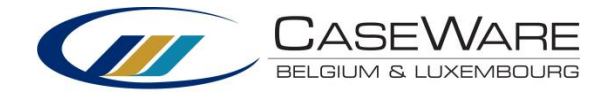

| È                                    | ×            |
|--------------------------------------|--------------|
| Cycli                                |              |
| + □ Verkoop                          | ^            |
| + 🗆 Aankoop                          |              |
| + Voorraad                           |              |
| 🛨 🗆 Cash & Bank                      |              |
| + Investering                        |              |
| \pm 🗆 Schulden & Vorderingen         |              |
| \pm 🗆 Eigen Vermogen & Voorzieningen |              |
| +  Personeel                         |              |
| + Belasting & Taks                   |              |
| \pm 🗆 Overige Financiële O&K         |              |
| \pm 🗆 Uitzonderlijke O&K             |              |
|                                      |              |
|                                      | $\sim$       |
|                                      |              |
|                                      | Ok Annuleren |

6. Duidt aan welke beweringen van toepassing zijn:

| Cyclus             | Volledigheid | Bestaan | Acuratesse | Waardering |
|--------------------|--------------|---------|------------|------------|
| Handelsvorderingen |              |         |            |            |
| Omzet              |              |         |            |            |

- 7. In het veld "Controlewerkzaamheden die inspelen op het risico" wordt automatisch ingevuld. Hier zal worden weergegeven in welke documenten er ingespeeld wordt op het risico.
- 8. "Risico werd teruggebracht tot een aanvaardbaar laag niveau? ": na het uitvoeren van uw controlewerkzaamheden zal u hier dienen aan te geven of het risico al dan niet is teruggebracht naar een aanvaardbaar laag niveau.

| Controlewerkzaamheden die inspelen op het risico:<br>Risico werd teruggebracht tot een aanvaardbaar laag niveau? |
|----------------------------------------------------------------------------------------------------|
| Ok Annuleren                                                                                                    |

## Risicoregisters

De geïdentificeerde risico's zullen automatisch samengevat worden in:

- A6 = Register van de bedrijfsrisico's
- A7 = Register van de frauderisico's

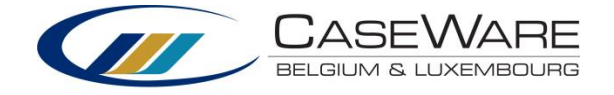

U kan risico's toevoegen vanuit andere dossiers in document A6 en A7 met knop Risico's kunnen toegevoegd worden vanuit andere Micro-Audit dossiers of vanuit ISA Audit dossiers.

Klik op de knop en kies voor "importeer risico's " en lokaliseer het dossier waaruit u risico's wil importeren:

|         |               |                |                    |                    |           |          |                       | ×                     |  |
|---------|---------------|----------------|--------------------|--------------------|-----------|----------|-----------------------|-----------------------|--|
|         |               |                |                    |                    |           |          |                       |                       |  |
|         | 🗆 Naam risico |                |                    | Risicobeschrijving |           |          |                       |                       |  |
|         |               |                |                    |                    | Ok        | Annu     | leren                 |                       |  |
| C       |               |                | (                  | Openen             |           |          |                       | ×                     |  |
| Zo      | eken in:      | 🐌 Demo 9 sept  | ember              |                    | ¥         | G 🦻      | ح≣ 🦻                  |                       |  |
| e       | á)            | Naam           | ^                  |                    |           | Gewijzig | jd op                 | Туре                  |  |
| Recente | locaties      | Package        | er<br>september.ac |                    |           | 8/09/20  | 14 15:19<br>014 10:22 | Bestandsr<br>CaseWare |  |
| Bureau  | ublad         |                |                    |                    |           | ,,.      |                       |                       |  |
| Bibliot | heken         |                |                    |                    |           |          |                       |                       |  |
|         | Ų             |                |                    |                    |           |          |                       |                       |  |
| Deze    | e pc          |                |                    |                    |           |          |                       |                       |  |
| Net     | )<br>verk     | <              |                    |                    |           |          |                       | >                     |  |
| INCLU   | VCIK.         | Bestandsnaam:  |                    |                    |           |          | ~                     | Openen                |  |
|         |               | Bestandstypen: | CaseWare Wo        | orking Papers File | es (*.ac) | )        | ~                     | Annuleren             |  |

## Risico's van materieel belang – benadering (A8)

De doelstelling van deze checklist is het inventariseren van de tijdens de risicoinschattingswerkzaamheden onderkende risico's van materieel belang en het bepalen van de stappen van de controle die specifiek dienen te worden gevolgd in het kader van de risico's die worden beschouwd als zijnde van materieel belang.

Gebruik het 'drop-down' menu om te navigeren tussen de verschillende significante risico's.

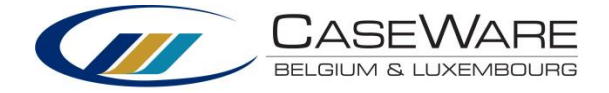

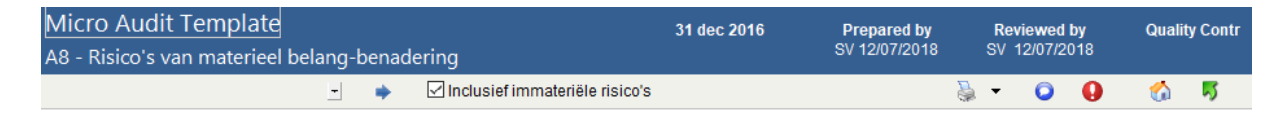

De checkbox kan gebruikt worden voor het toevoegen van immateriële risico's. Deze kunnen vervolgens op dezelfde manier gebruikt worden.

## 2.1 Maatregelen van interne beheersing

Tijdens het uitvoeren van de controleopdracht zullen er ook maatregelen van interne beheersing geïdentificeerd worden.

1. Voor het toevoegen van een nieuwe controlemaatregel, klik op de knop bovenaan het document waar u de controle identificeert. Vul het volgend scherm in:

| Beschrijving                         |        |  |
|--------------------------------------|--------|--|
|                                      |        |  |
| Cyclus                               | Risico |  |
| + Verkoop                            |        |  |
| + Aankoop                            |        |  |
| + 🗆 Voorraad                         |        |  |
| + Cash & Bank                        |        |  |
| + Investering                        |        |  |
| + Chulden & Vorderingen              |        |  |
| \pm 🗆 Eigen Vermogen & Voorzieningen |        |  |
| +  Personeel                         |        |  |
| *  Belasting & Taks                  |        |  |
| * 🗆 Overige Financiële O&K           |        |  |
| 🛨 🗆 Uitzonderlijke O&K               |        |  |

- 2. Link de controle aan 1 of meerdere cycli (of een rubriek hiervan).
- 3. <u>Link een risico aan de controle:</u> klik op Risico , er verschijnt een scherm met alle reeds aangemaakte risico's in het dossier, u kan 1 of meerdere selecteren.
- 4. Vervolgens geeft u aan of het al dan niet een effectieve controlemaatregel betreft.

#### Register van de controles (A30)

Samenvattend document van de maatregelen van interne beheersing: document A30.

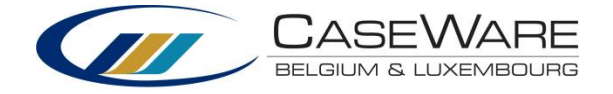

## 2.2 Gedetailleerde controleplannen

Wanneer u Fase A, de risico-inschatting, hebt afgerond, zal u de gevolgen voor de controlewerkzaamheden dienen aan te geven in document CA "Cycli Analyse". Vervolgens zal u de gedetailleerde controleplannen in Fase B hierop moeten afstemmen.

FASE B: INSPELEN OP RISICO'S

| C B1 | Gedetailleerd controleplan voor de verkopen                                   |
|------|-------------------------------------------------------------------------------|
| C B2 | Gedetailleerd controleplan voor de aankopen                                   |
| C B3 | Gedetailleerd controleplan voor de uitgaven als kapitaalinvesteringen (CAPEX) |
| C 84 | Gedetailleerd controleplan voor contant geld en banken                        |
| C 85 | Gedetailleerd controleplan voor de voorraden                                  |
| C 86 | Gedetailleerd controleplan voor de schulden                                   |
| C 87 | Gedetailleerd controleplan voor het eigen vermogen                            |
| C 88 | Gedetailleerd controleplan voor de loonkosten                                 |
| C 89 | Gedetailleerd controleplan voor frauderisico's                                |
|      |                                                                               |

## Aanpassen van controleplannen op dossierniveau

#### Toevoegen van nieuwe procedures

Het toevoegen en aanpassen van procedures is vanaf versie 7 van Micro-Audit mogelijk in zowel fase B als documenten A10 t.e.m A18.

1. Met een rechtermuisklik kan u een nieuwe procedure toevoegen in Fase B, klik op "Nieuwe procedure ":

| Beoordelen van de verkoopactiviteit                         | В   | 3              |   |
|-------------------------------------------------------------|-----|----------------|---|
| (met inbegrip van de kostprijs van                          | A   | ¥              |   |
| de verkochte goederen en de                                 |     |                |   |
| winstmarges) per maand of                                   | Aa  | inpassen       |   |
| kwartaal om ongebruikelijke                                 | Ver | rbergen        |   |
| schommelingen in de verkoop op te                           | Nie | euwe procedure |   |
| sporen. Indien nodig, vergelijken<br>met de bedragen van de | Ca  | seView Menu    | + |
| voorgaande boekjaren en met het                             | An  | inotate        |   |
| budget.                                                     | Ad  | ld New Issue   | • |

Note: Op deze manier kan u ook procedures aanpassen

2. Geef de nieuwe procedure in en duidt de van toepassing zijnde assertions aan. Valideer met Ok.

|                                                                                          | Nieuwe procedure | × |
|------------------------------------------------------------------------------------------|------------------|---|
| Nederlands<br>Frans<br>Hyperlink<br>Volledigheid<br>Bestaan<br>Accuratesse<br>Waardering | - V              |   |

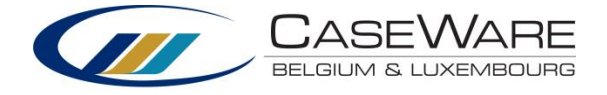

3. De procedure is toegevoegd.

*Note*: Aanpassingen aan werkprogramma's op kantoorniveau (templateniveau) dienen niet in de werkdocumenten zelf te gebeuren maar in Path & Parameter in document **OIP "Office import procedures".** 

#### Standaardprocedures verbergen

Het verbergen van procedures is vanaf versie 7 van Micro-Audit mogelijk op alle documenten die procedures bevatten in fase A, B, C en D.

- 1. Met een rechtermuisklik kan u een standaardprocedure verbergen, klik op "Verbergen ".
- 2. Volgend scherm verschijnt:

| Verbergen            | X   |
|----------------------|-----|
| Procedure verbergen? |     |
| Ja                   | Nee |

Klik "Ja", de procedure is verborgen.

#### Verborgen procedures tonen

1. Klik bovenaan in het werkprogramma op de knop "Editing":

| C Micro / | Audit · | - CaseVi | ew for | Windows - | [B1 - Ge | detailleer | d cont | roleplan voor o | de verkopen *] |     |
|-----------|---------|----------|--------|-----------|----------|------------|--------|-----------------|----------------|-----|
| C File    | Edit    | View     | Tools  | Window    | Help     |            |        |                 |                |     |
| 🗋 🖻 🤌     |         | è 🦉      | ABC    | ХĠĊ       | 6        | - @ -      | 1      | P 🖻 🔰           | - 🔊 🔑   100%   | - ( |

2. De verborgen procedures verschijnen in het blauw. Met een rechtermuisklik kan u een verborgen procedure terug tonen, klik op "Tonen".

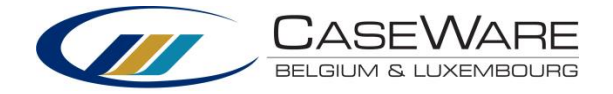

| ) Audit Template<br>edetailleerd controlepla <u>n voor d</u> | e verkopen       | 31 dec 2014                             | Prepared by     | Reviewed by    | Quality |
|--------------------------------------------------------------|------------------|-----------------------------------------|-----------------|----------------|---------|
|                                                              |                  |                                         | Õ               | 0 🚯 🎙          | 5       |
| 000000000000000000000000000000000000000                      |                  | 000000000000000000000000000000000000000 | 000312000130001 | 14.50015000118 | XX:0%;  |
|                                                              | ш                |                                         |                 |                |         |
| A. Basiswerkzaaml                                            | neden            |                                         |                 |                |         |
| A.1. Cijferanalyses                                          |                  |                                         |                 |                |         |
| Onderzoeken van significant                                  | e B              |                                         |                 | <b>(</b>       | •       |
| wijzigingen in de verkopen (r                                | net A            |                                         |                 |                |         |
| inbegrip van de kostprijs van                                | de               |                                         |                 |                |         |
| verkochte goederen en de                                     | Aanpassen        |                                         |                 |                |         |
| winstmarges) door vergel                                     | Tonen            |                                         |                 |                |         |
| voorgaande boekjaren en                                      | Nieuwe procedure |                                         |                 |                |         |
| budget. Verkrijgen of opst                                   | CaseView Menu    | <b>.</b>                                |                 |                |         |
| een vergelijkende analyse                                    | Annotate         |                                         |                 |                |         |
| verkopen door gebruik te i                                   | Add New Issue    | - +                                     |                 |                |         |
| van uitgesplitste informatie (                               | bijv. per        |                                         |                 |                |         |
| productlijn, per segment, per                                |                  |                                         |                 |                |         |
| erenties toevoegen                                           |                  |                                         |                 |                |         |

- Voor het toevoegen van een referentie, klik op
   Gebruik het drop down-menu voor het selecteren van een document:

| Properties          | References    |                                                                                                    |
|---------------------|---------------|----------------------------------------------------------------------------------------------------|
| References<br>Notes | Number        | Description                                                                                                    |
| Notes               | New Reference | Nore     Image: Constraint of the second second seco |

Note: U kan steeds meerdere referenties toevoegen

## Een procedure linken aan één of meerdere risico's

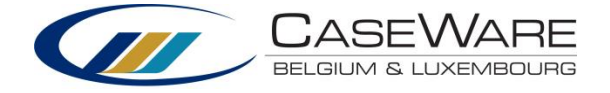

| Opvragen van een bewegingstabel       | v |  | ÷ | 9 - |                            |
|---------------------------------------|---|--|---|-----|----------------------------|
| van onroerende goederen, andere       | B |  |   | Lin | ken aan nieuw risico       |
| materiële vaste activa, immateriële   | ~ |  |   | Lin | ken aan bestaande risico's |
| activa, goodwill en financiële vaste  |   |  |   |     |                            |
| activa die informatie bevat voor elke |   |  |   |     |                            |
| hoofdindeling van onroerende          |   |  |   |     |                            |

## Meerdere procedures linken aan een risico

Per risico kan worden aangeduid welke procedures hierop gedaan worden. Dit kan in de tabel bovenaan. Hierin worden enkel risico's opgelijst die relevant zijn voor de cyclus die in het document wordt behandeld.

| Naam risico          | Risicobeschrijving | Wat kan er fout gaan? | Risico van<br>materieel belang | Risico<br>teruggebracht<br>tot een<br>aanvaardbaar<br>laag niveau | Procedures     |
|----------------------|--------------------|-----------------------|--------------------------------|-------------------------------------------------------------------|----------------|
| Immaterieel risico   | test               |                       |                                | Nee                                                               | a <sup>g</sup> |
| frauderisico verkoop | test               |                       |                                |                                                                   | d <sup>®</sup> |
| risico alle cycli    | test               |                       |                                |                                                                   | d <sup>®</sup> |
| Risico1              | dqsds              |                       |                                |                                                                   | a <sup>®</sup> |

#### Validatie/aftekenen van procedures

Klik op de checkbox Initiales voor het valideren van procedures:

Α

| S'assurer que les règles           |
|------------------------------------|
| d'évaluation sont en phase avec    |
| cette politique de reconnaissance. |

| <br> | <br> | •••• | · r | <br> |  | - |
|------|------|------|-----|------|--|---|
|      |      |      |     |      |  |   |
|      |      |      |     |      |  |   |
|      |      |      |     |      |  |   |
|      |      |      |     |      |  |   |
|      |      |      |     |      |  |   |
|      |      |      |     |      |  |   |
|      |      |      |     |      |  |   |
|      |      |      |     |      |  |   |
|      |      |      |     |      |  |   |

| ✓KVDK | ÷ | 9 - |
|-------|---|-----|
|       |   |     |

## Multiple sign-off

In Micro-Audit is het mogelijk meerdere vragen af te vinken met een multiple sign-off. Deze optie vindt u terug in alle checklists.

Per hoofdstuk ziet u volgende knop:

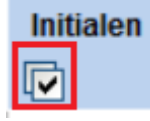

Klik op deze knop om het volledige hoofdstuk af te vinken.

## Valideren/aftekenen van documenten

Onderaan elk document kan u het document valideren, dubbelklik:

| Prepared by    | KVDK | Date: | 24/09/2014 |
|----------------|------|-------|------------|
| Reviewed by    |      | Date: |            |
| QualityControl |      | Date: |            |

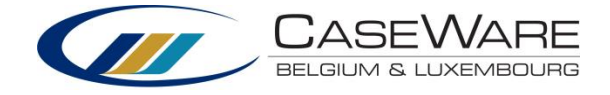

Het scherm "Properties | Roles " verschijnt:

- Prepared by: diegene die het document voorbereid.
- Reviewed by: diegene die het document reviewed.
- QualityControl: 'Compliance officer'.

## Toevoegen/Aanpassen van <u>"Roles "</u>

- 1. Klik op Tools | Options
- In de tab "Roles " kan u de verschillende rollen wijzigen in het dossier.

|           |                                                                                                    | ent Propertie                                                                                                    | s - B4 Plan o                                                                                                    | d'audit o                                                                                                    | létaillé o                                           | ash et ban                                                                                                    | iques 📄 |
|-----------|----------------------------------------------------------------------------------------------------|----------------------------------------------------------------------------------------------------|----------------------------------------------------------------------------------------------------|----------------------------------------------------------------------------------------------------|------------------------------------------------------|----------------------------------------------------------------------------------------------------|---------|
| General   | Roles Headin                                                                                                    | gs Issues His                                                                                                    | tory                                                                                                    |                                                                                                    |                                                      |                                                                                                    |         |
|           |                                                                                                    |                                                                                                    |                                                                                                    |                                                                                                    |                                                      |                                                                                                    |         |
| Role Set: | De                                                                                                    | fault Role Set                                                                                                    |                                                                                                    |                                                                                                    | ~                                                    |                                                                                                    |         |
|           |                                                                                                    | KUDK                                                                                                    |                                                                                                    | 24/00/2                                                                                                    | 014                                                  |                                                                                                    |         |
| Prepared  | by:                                                                                                    | KVDK                                                                                                    | Date:                                                                                                    | 24/09/2                                                                                                    | 014 🗸                                                |                                                                                                    |         |
| Reviewed  | d by:                                                                                                    |                                                                                                    | Date:                                                                                                    | dd/mm                                                                                                    | /уууу 🖌                                              |                                                                                                    |         |
| QualityC  | entreli 🗌                                                                                                    |                                                                                                    | Data                                                                                                    | dd/mm                                                                                                    | hanny M                                              |                                                                                                    |         |
| QualityC  | ontroi:                                                                                                    |                                                                                                    | Date:                                                                                                    | uu/mm                                                                                                    | / <b>уууу</b> 🏼                                      |                                                                                                    |         |
|           |                                                                                                    |                                                                                                    |                                                                                                    |                                                                                                    |                                                      |                                                                                                    |         |
|           |                                                                                                    |                                                                                                    |                                                                                                    |                                                                                                    |                                                      |                                                                                                    |         |
|           |                                                                                                    |                                                                                                    |                                                                                                    |                                                                                                    |                                                      |                                                                                                    |         |
|           |                                                                                                    |                                                                                                    |                                                                                                    |                                                                                                    |                                                      |                                                                                                    |         |
|           |                                                                                                    |                                                                                                    |                                                                                                    |                                                                                                    |                                                      |                                                                                                    |         |
|           |                                                                                                    |                                                                                                    |                                                                                                    |                                                                                                    |                                                      |                                                                                                    |         |
|           |                                                                                                    |                                                                                                    |                                                                                                    |                                                                                                    |                                                      |                                                                                                    |         |
|           |                                                                                                    |                                                                                                    | Orti                                                                                                    |                                                                                                    |                                                      |                                                                                                    | ×       |
|           |                                                                                                    |                                                                                                    | Optio                                                                                                    | ons                                                                                                    |                                                      |                                                                                                    |         |
|           | Properties                                                                                                    | Roles                                                                                                    |                                                                                                    |                                                                                                    |                                                      |                                                                                                    |         |
|           | General                                                                                                    | Role Set:                                                                                                    | Default                                                                                                    | Polo Set                                                                                                    |                                                      |                                                                                                    |         |
|           | Dofault Pathe                                                                                                    |                                                                                                    |                                                                                                    | (OIE SEL                                                                                                    |                                                      | v T                                                                                                    | / ×     |
|           | Delauteratins                                                                                                    | Numbers                                                                                                    | of Palaci 3                                                                                                    | (ole set                                                                                                    |                                                      | • •                                                                                                    | / ×     |
|           | Roles                                                                                                    | Number o                                                                                                    | of Roles: 3                                                                                                    | UIE SEL                                                                                                    |                                                      | Requires                                                                                                    | Color   |
|           | Roles<br>Groupings<br>Mapping                                                                                                    | Number of                                                                                                    | of Roles: 3 -<br>Label                                                                                                    |                                                                                                    | 81/4                                                 | Requires                                                                                                    | Color   |
|           | Roles<br>Groupings<br>Mapping<br>General                                                                                                    | Role 1:                                                                                                    | of Roles: 3 Label                                                                                                    | v                                                                                                    | N/A                                                  | Requires                                                                                                    | Color   |
|           | Roles<br>Groupings<br>Mapping<br>General<br>Autofill                                                                                                    | Role 1:<br>Role 2:                                                                                                    | of Roles: 3 Label<br>Prepared by<br>Reviewed by                                                                                                    | ✓                                                                                                    | N/A<br>N/A                                           | Requires                                                                                                    | Color   |
|           | Roles<br>Groupings<br>Mapping<br>General<br>Autofill<br>Purge                                                                                                    | Role 1:<br>Role 2:<br>Role 3:                                                                                                    | of Roles: 3 - Label<br>Prepared by<br>Reviewed by<br>QualityControl                                                                                                    | v                                                                                                    | N/A<br>N/A<br>N/A                                    | Requires                                                                                                    | Color   |
|           | Roles<br>Groupings<br>Mapping<br>General<br>Autofill<br>Purge<br>Documents                                                                                                    | Role 1:<br>Role 2:<br>Role 3:<br>Role 4:                                                                                                    | of Roles:<br>3<br>Label<br>Prepared by<br>Reviewed by<br>QualityControl<br>Reviewed by                                                                                                    | v                                                                                                    | N/A<br>N/A<br>N/A                                    | Requires                                                                                                    | Color   |
|           | Roles<br>Roles<br>Groupings<br>Mapping<br>General<br>Autofill<br>Purge<br>Documents<br>Data Store<br>Lists                                                                                              | Role 1:<br>Role 2:<br>Role 3:<br>Role 4:<br>Role 5:                                                                                               | of Roles:<br>3<br>Label<br>Prepared by<br>Reviewed by<br>QualityControl<br>Reviewed by<br>Reviewed by                                                                                                    | V           V           V           V           V           V           V           V           V           V           V | N/A<br>N/A<br>N/A<br>N/A                             | Requires                                                                                                    | Color   |
|           | Roles<br>Roles<br>Groupings<br>Mapping<br>General<br>Autofill<br>Purge<br>Documents<br>Data Store<br>Lists<br>Journals                                                                                  | Role 1:<br>Role 2:<br>Role 3:<br>Role 4:<br>Role 5:<br>Role 6:                                                                                    | of Roles:<br>3<br>Label<br>Prepared by<br>Reviewed by<br>Reviewed by<br>Reviewed by<br>Reviewed by<br>Reviewed by                                                                                                    |                                                                                                    | N/A<br>N/A<br>N/A<br>N/A<br>N/A                      | Requires                                                                                                    | Color   |
|           | Roles<br>Roles<br>Groupings<br>Mapping<br>General<br>Autofill<br>Purge<br>Documents<br>Data Store<br>Lists<br>Journals<br>Tax Codes                                                                     | Role 1:<br>Role 2:<br>Role 3:<br>Role 4:<br>Role 5:<br>Role 6:                                                                                    | of Roles: 3 - Label<br>Prepared by<br>Reviewed by<br>QualityControl<br>Reviewed by<br>Reviewed by<br>Reviewed by<br>Reviewed by                                                                                                    |                                                                                                    | N/A<br>N/A<br>N/A<br>N/A<br>N/A                      | Requires                                                                                                    | Color   |
|           | Roles<br>Roles<br>Groupings<br>Mapping<br>General<br>Autofill<br>Purge<br>Documents<br>Data Store<br>Lists<br>Journals<br>Tax Codes<br>Units                                                            | Role 1:<br>Role 2:<br>Role 3:<br>Role 4:<br>Role 5:<br>Role 6:<br>Role 7:                                                                         | of Roles:<br>3<br>Label<br>Prepared by<br>Reviewed by<br>Reviewed by<br>Reviewed by<br>Reviewed by<br>Reviewed by<br>Reviewed by                                                                                                    |                                                                                                    | N/A<br>N/A<br>N/A<br>N/A<br>N/A<br>N/A               | Requires                                                                                                    | Color   |
|           | Roles<br>Roles<br>Groupings<br>Mapping<br>General<br>Autofill<br>Purge<br>Documents<br>Data Store<br>Lists<br>Journals<br>Tax Codes<br>Units<br>Custom Balan                                            | Role 1:<br>Role 2:<br>Role 3:<br>Role 4:<br>Role 5:<br>Role 6:<br>Role 7:<br>Role 8:                                                              | of Roles:<br>3<br>Label<br>Prepared by<br>Reviewed by<br>Reviewed by<br>Reviewed by<br>Reviewed by<br>Reviewed by<br>Reviewed by<br>Reviewed by                                                                                                    |                                                                                                    | N/A<br>N/A<br>N/A<br>N/A<br>N/A<br>N/A<br>N/A        | Requires                                                                                                    | Color   |
|           | Roles<br>Roles<br>Groupings<br>Mapping<br>General<br>Autofill<br>Purge<br>Documents<br>Data Store<br>Lists<br>Journals<br>Tax Codes<br>Units<br>Custom Balan<br>Language                                | Role 1:<br>Role 2:<br>Role 3:<br>Role 4:<br>Role 5:<br>Role 5:<br>Role 6:<br>Role 6:<br>Role 7:<br>Role 8:<br>CaseView                            | of Roles: 3 - Label<br>Prepared by<br>Reviewed by<br>Reviewed by<br>Reviewed by<br>Reviewed by<br>Reviewed by<br>Reviewed by<br>Reviewed by<br>Reviewed by<br>Reviewed by<br>Reviewed by<br>Reviewed by<br>Reviewed by<br>Reviewed by<br>Reviewed by                                                                                                    | v<br>v<br>v<br>v<br>v<br>v<br>v<br>v<br>v<br>v<br>v<br>v<br>v<br>v<br>v<br>v<br>v<br>v<br>v                               | N/A<br>N/A<br>N/A<br>N/A<br>N/A<br>N/A<br>N/A        | Requires                                                                                                    | Color   |
|           | Roles<br>Groupings<br>Mapping<br>General<br>Autofill<br>Purge<br>Documents<br>Data Store<br>Lists<br>Journals<br>Tax Codes<br>Units<br>Custom Balan<br>Language<br>Layout                               | Role 1:<br>Role 2:<br>Role 3:<br>Role 4:<br>Role 5:<br>Role 5:<br>Role 6:<br>Role 7:<br>Role 8:<br>CaseView<br>Flag.chan                          | of Roles:<br>3<br>Label<br>Prepared by<br>Reviewed by<br>Reviewed by | v v                                                                                                    | N/A<br>N/A<br>N/A<br>N/A<br>N/A<br>N/A<br>N/A<br>N/A | Requires                                                                                                    | Color   |
|           | Roles<br>Groupings<br>Mapping<br>General<br>Autofill<br>Purge<br>Documents<br>Data Store<br>Lists<br>Journals<br>Tax Codes<br>Units<br>Custom Balan<br>Language<br>Layout<br>CaseWare Cloud             | Role 1:<br>Role 2:<br>Role 3:<br>Role 4:<br>Role 5:<br>Role 5:<br>Role 6:<br>Role 7:<br>CaseView<br>Flag chan<br>CaseView                         | of Roles: 3<br>Label Prepared by Reviewed by QualityControl Reviewed by Reviewed by Reviewed by Reviewed by Reviewed by Reviewed by and External Docum ges after sign offs: Document Sign Offs:                                                                                                    | v<br>v<br>v<br>v<br>v<br>v<br>v<br>v<br>v<br>v<br>v<br>v<br>v<br>v<br>v<br>v<br>v<br>v<br>v                               | N/A<br>N/A<br>N/A<br>N/A<br>N/A<br>N/A<br>N/A<br>N/A | Requires                                                                                                    | Color   |
|           | Roles<br>Groupings<br>Mapping<br>General<br>Autofill<br>Purge<br>Documents<br>Data Store<br>Lists<br>Journals<br>Tax Codes<br>Units<br>Custom Balan<br>Language<br>Layout<br>CaseWare Cloud<br>Advanced | Role 1:<br>Role 2:<br>Role 3:<br>Role 4:<br>Role 5:<br>Role 6:<br>Role 6:<br>Role 7:<br>CaseView<br>Flag chan<br>CaseView<br>Make read            | of Roles: 3<br>Label Prepared by Reviewed by QualityControl Reviewed by Reviewed by Reviewed by Reviewed by Reviewed by Reviewed by and External Docum ges after sign offs: Document Sign Offs: Only after sign offs                                                                                                    | v<br>v<br>v<br>v<br>v<br>v<br>v<br>v<br>v<br>v<br>v<br>v                                                                  | N/A<br>N/A<br>N/A<br>N/A<br>N/A<br>N/A<br>N/A<br>N/A | <ul> <li>Requires</li> <li></li> <li></li></ul> | Color   |
|           | Roles<br>Groupings<br>Mapping<br>General<br>Autofill<br>Purge<br>Documents<br>Data Store<br>Lists<br>Journals<br>Tax Codes<br>Units<br>Custom Balan<br>Language<br>Layout<br>CaseWare Cloud<br>Advanced | Role 1:<br>Role 2:<br>Role 3:<br>Role 4:<br>Role 5:<br>Role 6:<br>Role 6:<br>Role 7:<br>Role 8:<br>CaseView<br>Flag chan<br>CaseView<br>Make read | of Roles: 3<br>Label Prepared by Reviewed by QualityControl Reviewed by Reviewed by Reviewed by Reviewed by Reviewed by Reviewed by and External Docum ges after sign offs: Document Sign Offs: d only after sign offs                                                                                                    | v<br>v<br>v<br>v<br>v<br>v<br>v<br>v<br>v<br>v<br>v<br>v                                                                  | N/A<br>N/A<br>N/A<br>N/A<br>N/A<br>N/A<br>N/A<br>N/A | •         •           •         •           •         •           •         •           •         •           •         •           •         •           •         •           •         •           •         •           •         •           •         •           •         •           •         •           •         •                                                                                                              | Color   |
|           | Roles<br>Groupings<br>Mapping<br>General<br>Autofill<br>Purge<br>Documents<br>Data Store<br>Lists<br>Journals<br>Tax Codes<br>Units<br>Custom Balan<br>Language<br>Layout<br>CaseWare Cloud<br>Advanced | Role 1:<br>Role 2:<br>Role 3:<br>Role 4:<br>Role 5:<br>Role 6:<br>Role 6:<br>Role 7:<br>Role 8:<br>CaseView<br>Hiag chan<br>CaseView<br>Make read | of Roles: 3<br>Label Prepared by Reviewed by QualityControl Reviewed by Reviewed by Reviewed by Reviewed by Reviewed by Reviewed by and External Docum ges after sign offs: d only after sign offs                                                                                                    | v v                                                                                                    | N/A<br>N/A<br>N/A<br>N/A<br>N/A<br>N/A<br>N/A<br>N/A | Requires                                                                                                    | Color   |

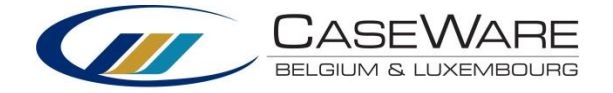

## Nieuw gedetailleerd controleplan maken

Standaard is er een leeg gedetailleerd controleplan beschikbaar "*BX - Leeg gedetailleerd controleplan*". U kan dit document kopiëren om zo een nieuw controleplan te maken.

## <u>Naam wijzigen</u>

- 1. Rechtermuis klik op het gekopieerde leeg controleplan
- 2. Kies voor 'Properties'
- 3. Wijzig het nummer ('Number') en de naam ('Name'):

| CaseView          | / Document Properties - BY Leeg gedetailleerd controleplan 💦 🔛 |
|-------------------|----------------------------------------------------------------|
| General Roles     | Headings Issues History                                        |
| Number:           | BY                                                             |
| Name:             | Leeg gedetailleerd controleplan                                |
| ldentifier:       | CUST-B02                                                       |
| CV Group:         | ~                                                              |
| Period:           | Current Period 💌                                               |
|                   |                                                                |
| ✓ Include in Inde | x 🔽 Retain on Cleanup 🔽 Lock Down                              |
| Roll Forward      | Roll Forward as Placeholder                                    |
|                   |                                                                |
|                   |                                                                |
|                   |                                                                |
|                   | OK Annuleren Help                                              |

*Note*: de identifier mag <u>niet</u> gewijzigd worden

## Import procedures

Procedure kunnen via een gestandaardiseerde Excel geïmporteerd worden in een Leeg controleplan (kopie BX; zie gebruikershandleiding)

Klik hiervoor op de knop "Import Excel": Klik op "Edit Excel file":

| Þ. | • | 1     | 0     | 0    | 6 | 5 |
|----|---|-------|-------|------|---|---|
|    | 1 |       |       |      |   |   |
|    | I | nport | Excel | file |   |   |

Een gestandaardiseerde Excel zal openen. Hierin kan u de procedures toevoegen met bijhorende parameters:

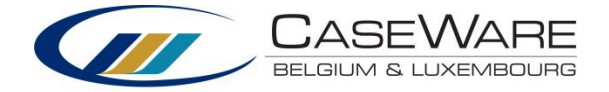

| Nederlands         | 💌 Français | ▼ Volledigheid | • Bestaan | Accuratesse | Waardering | • Deel • |
|--------------------|------------|----------------|-----------|-------------|------------|----------|
| Nieuwe procedure 1 |            |                |           |             |            | В        |
| Nieuwe procedure 2 |            | x              | x         |             |            | В        |
| Nieuwe Procedure 3 |            |                |           |             | х          |          |
| Nieuwe procedure 4 |            | x              |           |             | x          |          |
| Nieuwe procedure 5 |            |                |           |             |            |          |
| Nieuwe procedure 6 |            | x              |           | x           | x          |          |
| Nieuwe procedure 7 |            |                | x         |             |            | С        |
| Nieuwe procedure 8 |            | x              | x         | x           | x          | С        |

Vervolgens sluit u de Excel file en klikt u op Import Excel file.

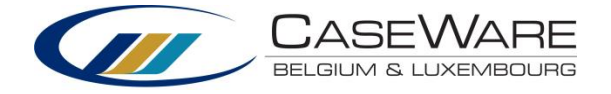

## 2.3 Audit Memorandum

Document 9.3 is het "Audit Memorandum".

| Mic<br>9.3 - | ro A<br>Aud | udit Template<br>it memorandum |            | 31 dec 2014 | Prepared by | Reviewed by | QualityControl |   |
|--------------|-------------|--------------------------------|------------|-------------|-------------|-------------|----------------|---|
| ſ            | View        | Options                        | L          |             |             |             |                | 1 |
|              | <b>~</b>    | Notes                          |            |             |             |             |                |   |
|              | ~           | Commentary                     | restations |             |             | 6           | •              |   |
| -            | ~           | lssues                         |            |             |             |             |                |   |

Dit document vat alle notes, commentaren en issues samen.

U kan dit document exporteren naar een tekstbestand (Word) via Options | Export to RTF

## 2.4 Key Audit Matters

Document "9.4 Key Audit Matters" is een samenvattend rapport dat alle Key Audit Matters van uw dossier omvat. Dit rapport bestaat uit volgende hoofdstukken:

Jaarrekening
 Algemene informatie en markante gebeurtenissen
 Materialiteit
 Significante risico's
 Correctieboekingen
 Openstaande punten
 Details jaarrekening
 Kengetallen
 Niet in de balans opgenomen rechten en verplichtingen
 Overige audit opmerkingen
 Conclusie

Het rapport is zo opgebouwd dat het voor zowel interne als externe communicatie gebruikt kan worden. Er kan steeds gekozen worden bepaalde hoofdstukken niet weer te geven. U vindt het document terug in de map "AUDITBEVINDINGEN":

## 🖉 퉫 AUDITBEVINDINGEN

- 9.1 Issues
- 9. 2 Issues Mijn issues
- © 9.3 Audit memorandum
- © 9.4 Key Audit Matters
- © 9.5 Sign-off report

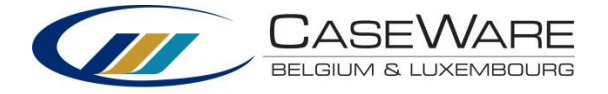

Logo instellingen Kantoorgegevens kunnen toegevoegd worden aan het rapport.

| Dephta Furnitures Inc.<br>9.4 - Auditrapport |                   | 31 dec 2015 | Prepared by | Reviewed by | QualityControl |
|----------------------------------------------|-------------------|-------------|-------------|-------------|----------------|
| Ga naar                                      | Instellingen      | Exporteer   |             | <u></u>     | 5              |
|                                              | Logo instellingen |             |             |             |                |
|                                              | Draft             |             |             |             |                |
|                                              | Rapport opbouwen  |             |             |             |                |

Ga naar Instellingen, Logo instellingen

## Volgend scherm verschijnt:

|                  |           |         |          | $\times$ |
|------------------|-----------|---------|----------|----------|
| logo             |           |         |          |          |
| Kantoornaam:     |           |         |          |          |
| Adresgegevens:   |           |         |          | $\sim$   |
| Bestandslocatie: |           |         |          |          |
| Breedte:         | 2.5 🌲 cm  | Hoogte: | 2.5 🌲 cm |          |
|                  | Ok Annule | eren    |          |          |
| <                |           |         |          | >        |

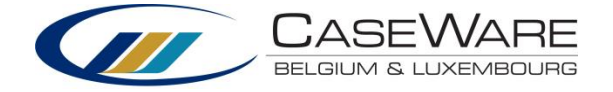

Hierin kan u de kantoorgegevens aanvullen en een logo toevoegen. Deze informatie dient eenmalig toegevoegd worden (in een willekeurig dossier) en zal in alle dossiers exact hetzelfde verschijnen.

| Provence         |                                              |          |
|------------------|----------------------------------------------|----------|
| Pragmalo         | OIS                                          |          |
|                  |                                              |          |
| Kantoornaam:     | PragmaTools                                  | ×        |
| Adresgegevens:   | De Burburestraat 6-8<br>2000 Antwerpen       | $\hat{}$ |
| Bestandslocatie: | C:\Users\kathl\Pictures\logo_pragmatools.jpg |          |
| Breedte:         | 4 🗘 cm Hoogte: 1 🗘 cm                        |          |
|                  | Ok Annuleren                                 |          |
|                  |                                              |          |
|                  |                                              |          |
|                  |                                              |          |

| Dephta Furnitures Inc.<br>9.4 - Auditrapport |              | 31 dec 2015 | Prepared by | Reviewed by | QualityControl |
|----------------------------------------------|--------------|-------------|-------------|-------------|----------------|
| Ga naar                                      | Instellingen | Exporteer   |             | 6           | 5              |
| PragmaTool                                   |              |             |             |             |                |

#### PragmaTools

De Burburestraat 6-8 2000 Antwerpen

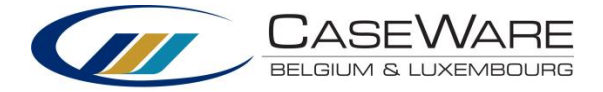

Het voorblad ziet er als volgt uit:

## **PragmaTools**

PragmaTools De Burburestraat 6-4 2000 ANTWERPEN

## DEPHTA FURNITURE S INC. BVBA 31/12/2015

Key Audit Matters

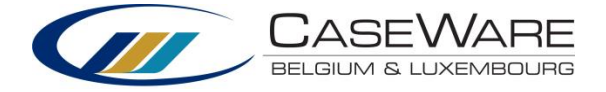

## Draft

Indien uw rapport nog niet finaal is, is het mogelijk dit te exporteren of af te drukken met watermark "DRAFT". Hiervoor gaat u naar Instellingen, Draft.

| Dephta Furnitures Inc.<br>9.4 - Auditrapport |                   | 31 dec 2015 | Prepared by | Reviewed by | QualityControl |
|----------------------------------------------|-------------------|-------------|-------------|-------------|----------------|
| Ga naar                                      | Instellingen      | Exporteer   |             | 6           | 5              |
|                                              | Logo instellingen |             |             |             |                |
|                                              | Draft             |             |             |             |                |
|                                              | Rapport opbouwen  |             |             |             |                |

## Rapport opbouwen

Het rapport wordt steeds bij het openen opnieuw opgebouwd.

| Dephta Furnitures Inc.<br>9.4 - Auditrapport |                   | 31 dec 2015 | Prepared by | Reviewed by | QualityControl |
|----------------------------------------------|-------------------|-------------|-------------|-------------|----------------|
| Ga naar                                      | Instellingen      | Exporteer   |             | <u></u>     | 5              |
|                                              | Logo instellingen |             |             |             |                |
|                                              | Draft             |             |             |             |                |
|                                              | Rapport opbouwen  |             |             |             |                |

## Exporteer

U kan het rapport exporteren naar PDF of RTF (tekstbestand). Klik hiervoor op exporteer. Exports worden steeds aan uw elektronisch dossier toegevoegd.

| Dephta Furnitur<br>9.4 - Auditrapport | es Inc.      | 31 dec 20 | 15 |
|---------------------------------------|--------------|-----------|----|
| Ga naar                               | Instellingen | Exporteer |    |
|                                       |              | PDF       |    |
| PragmaTools                           |              | RTF       |    |
| DragmaTaala                           |              |           |    |

PragmaTools

De Burburestraat 6-8

2000 Antwerpen

## Opmaken tekst in paragrafen

Grijze velden zijn paragrafen waarin u informatie kan documenteren. Omdat in het rapport met paragrafen gewerkt wordt, kan de opmaak gewijzigd worden in "Editing" modus. Hiervoor klikt u op de blauwe pen "Editing":

| Ga naar Instellingen Exporteer 🧳 |  | Ó | 2 | \$ |
|----------------------------------|--|---|---|----|
|----------------------------------|--|---|---|----|

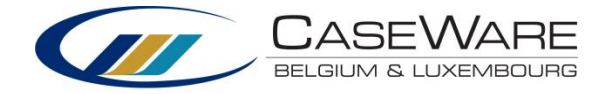

## Selecteer in de paragraaf de tekst die u wenst op te maken, rechtermuisklik, Font:

| Dephta F<br>9.4 - Auditr | urnitures Inc.<br>apport |                       | 31 dec 2015 | Prepared by      | Reviewed by | ( |   |
|--------------------------|--------------------------|-----------------------|-------------|------------------|-------------|---|---|
| Ga naar                  |                          | Instellingen          |             | Exporteer        |             | 6 | 5 |
| <b>⊡ 2</b>               | Algemene inf             | formatie en markan    | ite gel     | beurtenissen     |             |   |   |
| Hier do                  | cumenteer ik alge        | mene informaite en ma | rkante g    | gebeurtenissen:⊷ |             |   |   |
| Algeme                   | ne informatie:+          |                       |             |                  |             |   |   |
|                          | 1. info 1₊               |                       |             |                  |             |   |   |
|                          | 2. info 2₊               |                       |             |                  |             |   |   |
| Markan                   | te gebeurtenisse         | en <mark>te</mark> l  |             |                  |             |   |   |
|                          | 1. geb 14                | Cut                   |             |                  |             |   |   |
|                          | 2. geb 2₊                | Сору                  |             |                  |             |   |   |
| ¶                        |                          | Paste                 |             |                  |             |   |   |
|                          |                          | Font                  | -           |                  |             |   |   |
| ⊟ 3                      | Materialiteit            | Section               |             |                  |             |   |   |
|                          |                          | Paragraph             |             |                  |             |   |   |
| Algehe                   | el materialiteitsni      | Add New Issue         | >           | €50.000          |             |   |   |

## Volgend scherm verschijnt waarin u de opmaak kan definiëren:

| Arial                                                                                                    |     | Bold                                     | 10                       |
|----------------------------------------------------------------------------------------------------|-----|------------------------------------------|--------------------------|
| 객 Arial<br>객 Arial Black<br>객 Arial Narrow<br>객 Arial Rounded MT Bold<br>객 Arial Unicode MS<br>객 Baskerville Old Face | <   | Regular<br>Italic<br>Bold<br>Bold Italic | 10 ^ 11 12 14 16 18 20 ¥ |
| Effects Underline Superscript Subscript Small Caps All Caps                                                           | Pre | eview<br>AaYy (30                        | 6)                       |

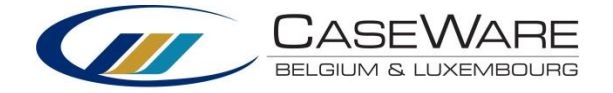

## Hoofdstukken verbergen

Indien u bepaalde hoofdstukken niet wenst op te nemen in het rapport kan u deze eenvoudig verbergen door op het minteken te klikken:

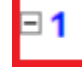

## Jaarrekening

Het hoofdstuk verschijnt in het blauw, dit impliceert dat het niet zal worden opgenomen bij een print of export.

■ {N#} Jaarrekening

## Titels wijzigen

Standaardtitels kunnen gewijzigd worden door simpelweg de titel te overschrijven. Overschreven titels worden weergegeven met een rode bol (deze wordt niet mee afgeprint):

## Andere titel

Indien u een standaardtitel opnieuw wenst weer te geven, klikt u met de rechtermuisknop op de titel en klikt u op Overridden:

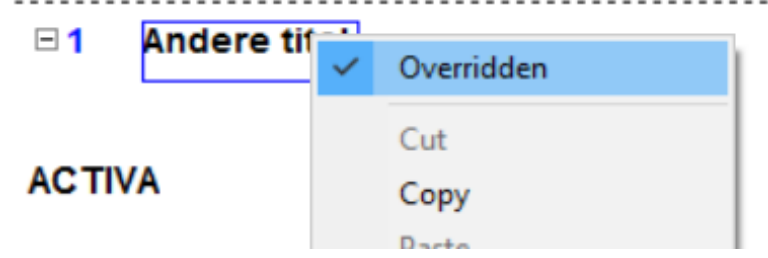

## 2.5 Sign-off report

Het Sign-off report bevindt zich eveneens in de folder van de auditbevindingen. Dit is echter eerder een document waar de status van het auditdossier in teruggevonden kan worden. Voor het finaliseren van het dossier kan hier gebruik van gemaakt worden om snel onafgewerkte documenten terug te vinden.

Alle documenten uit fase A, B, C en D worden hierin opgelijst met het aantal (on)voltooide procedures en de sign-off op het document.

Voor de documenten A10 t.e.m. A18 kan eveneens gezien worden of de conclusie onderaan is ingevuld.

| Document               | Procedures | Prepared<br>by   | Reviewed<br>by | Quality<br>Contr | Commentaar |
|------------------------|------------|------------------|----------------|------------------|------------|
| 🖻 Fase A               |            |                  |                |                  |            |
| A0 Opdrachtaanvaarding | 14 van 41  | SV<br>12/07/2018 |                |                  |            |

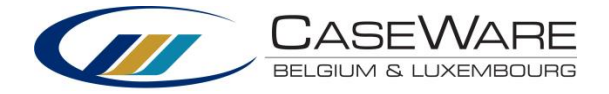

## 2.6 Gedetailleerde balans en resultatenrekening

Het document G21-22 kan in de folder van de jaarrekening gevonden worden.

| G21-6  | Balans en Resultaat                        |
|--------|--------------------------------------------|
| G21-9D | Jaarrekening VOL (XBRL) 2016               |
| G21-22 | Gedetailleerde balans & resultatenrekening |
| G21-23 | Variabele analyses                         |
| G21-24 | Consolidatie                               |

Dit genereert een interne jaarrekening waarvan de lay-out aanpasbaar is. De kolommen kunnen geconfigureert worden in het document. De styling op deze interne jaarrekening kan ook op kantoorniveau worden vastgelegd in het STY document (styling aanpassingen zijn van toepassing op alle dossiers).

## 2.7 Wet op de continuïteit van de ondernemingen (WCO)

De wet op de continuïteit van de ondernemingen (WCO) impliceert dat zowel de taken als de aansprakelijkheden van de boekhouders, accountants en bedrijfsrevisoren gevoelig is aangescherpt. Zo worden de economische beroepen verplicht - op het risico aansprakelijk gesteld te worden - hun klant te informeren als de continuïteit van de onderneming in gevaar komt.

De opdrachten voor de beroepsbeoefenaars in het kader van de WCO situeren zich enerzijds in de 'preventieve fase', met name de opdrachten tot 'detectie' en 'melding' van ondernemingen in moeilijkheden. Anderzijds bevinden de 'toezichts-' en de 'bijstandsopdracht' voor de bedrijfsrevisoren, de externe accountants, de externe boekhouders en de externe boekhouders-fiscalisten – vereist in het kader van het verzoekschrift tot het openen van een procedure van gerechtelijke reorganisatie bij de rechtbank van koophandel – zich duidelijk in de 'remediërende fase' van de WCO. De 'WCO checklist' situeert zich in de 'Preventieve Fase'.

## Instructie gebruiker

Nieuwe map in permanent dossier: 'X. WET OP CONITNUITEIT ONDERNEMINGEN'

#### V 퉲 X. WET CONTINUITEIT ONDERNEMINGEN

C P100-1 WCO Checklist

- C P100-2 WCO Modelbrief
- C P100-3 WCO Log
- 📗 Correspondentie

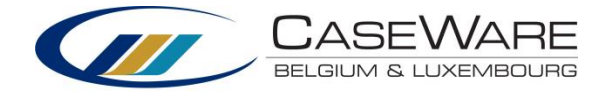

## P100-1 WCO Checklist

De checklist P100-1 omvat standaardvragen opgedeeld in 3 luiken: Financieel, Operationeel, Andere. Er kunnen ook dossiergebonden vragen worden toegevoegd (punt D.). Standaardvragen kunnen op kantoorniveau toegevoegd of gewijzigd worden (zie instructie kantoorbeheerder).

| Testfile WCO 12201<br>P100-1 WCO Checklist | 5                |     | 31 dec 2015 | Prepared by | Reviewed by | QualityControl |   |   |
|--------------------------------------------|------------------|-----|-------------|-------------|-------------|----------------|---|---|
| Checklist                                  | Modelbrief       | Log | Ga naar     |             | 72          |                | 6 | 3 |
| I. Wet Continuïte                          | it Ondernemingen |     |             |             |             |                |   |   |

| Α.                                                                                                    | Informatie                                                       | J | /N/N | vt. | Status | Commentaar | Op te nemen in<br>modelbrief                                                                                                    | Initialen | Datum |
|----------------------------------------------------------------------------------------------------|------------------------------------------------------------------|---|------|-----|--------|------------|----------------------------------------------------------------------------------------------------|-----------|-------|
| A. FINANCIEEL                                                                                                    |                                                                  |   |      |     |        |            |                                                                                                    |           |       |
| Bedraagt het netto-actief minder dan de helft of een<br>vierde van het kapitaal (art. 633 W. Venn<br>alarmbelprocedure)?    | Geen<br>alarmbelproce<br>dure van<br>toepassing.                 |   | ۲    |     | Nee    |            | Het netto-actief<br>bedraagt minder<br>dan de helft of een<br>vierde van het<br>kapitaal (art. 633 W.<br>Venn.) De wettelijk<br>voorziene<br>alarmbelprocedure<br>is van toepassing.                |           | B     |
| Bedraagt het netto-actief minder dan 61.500 EUR<br>(art. 634 W.Venn)?                                                       | Netto-Actief<br>bedraagt<br>€ 216.252,00                         |   | ۲    |     | Nee    |            | Het netto-actief<br>bedraagt minder<br>dan de wettelijke<br>voorziene grens van<br>61.500 EUR (634<br>W.Venn). ledere<br>belanghebbende<br>kan de ontbinding<br>van de<br>vennootschap<br>vorderen. |           |       |
| Is het eigen vermogen van de onderneming<br>ontoereikend ten aanzien van het balanstotaal?                                  | Eigen<br>vermogen is<br>meer dan 15%<br>van het<br>balanstotaal. |   | ۲    |     | Nee    |            | Het eigen vermogen<br>is ontoereikend ten<br>aanzien van het<br>balanstotaal.                                                                                                    |           | ₿     |
| Is het evenwicht van de onderneming op korte<br>termijn in gevaar? Is er een ernstige achteruitgang in<br>liquiditeit?      | 0                                                                | ۲ | ۲    |     | Nee    |            | Ernstige<br>achteruitgang van<br>liquiditeit.                                                                                                    |           | ₿     |
| Is het evenwicht van de onderneming op korte<br>termijn in gevaar? Is er een ernstige achteruitgang in<br>solvabiliteit?    | 0                                                                |   | ۲    |     | Nee    |            | Ernstige<br>achteruitgang van<br>solvabiliteit.                                                                                                    |           | ₿     |
| Is het evenwicht van de onderneming op korte<br>termijn in gevaar? Is er een ernstige achteruitgang in<br>bedrijfskapitaal? | 0                                                                | 0 | ۲    |     | Nee    |            | Ernstige<br>achteruitgang van<br>bedrijfskapitaal.                                                                                                    |           | ₿     |

## <u>Kolommen</u>

#### 1. Vragen

De vragen in de checklist zijn zo opgesteld dat een 'Ja'-antwoord een risico/bedreiging impliceert.

Het antwoord op een aantal vragen zal automatisch berekend worden. Deze berekening kan steeds overschreven worden door de gebruiker. Wanneer een automatische berekening manueel wordt overschreven, wordt dit aangegeven met een rood uitroepteken naast de vraag. Om dit ongedaan te maken: rechtermuisklik op de vraag, 'Reset values'.

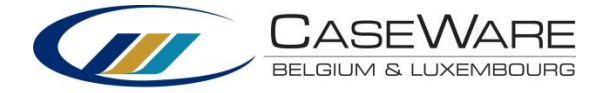

| Te<br>P1 | stfile WCO Kathlee<br>00-1 WCO Checklist                              | en                                                            | 31 dec                                         | : 2015 | Ρ   | repare | d by                          | Reviewed by                                                                                                    | QualityControl                                                                                                    |           |            |   |
|----------|-----------------------------------------------------------------------|---------------------------------------------------------------|------------------------------------------------|--------|-----|--------|-------------------------------|----------------------------------------------------------------------------------------------------|----------------------------------------------------------------------------------------------------|-----------|------------|---|
|          | Checklist                                                             | Modelbrief                                                    | Log                                            | 73     | G   | Ga naa | r                             |                                                                                                    | 🐔 🗾                                                                                                    |           |            |   |
|          | I. Wet Continuïteit                                                   | Ondernemingen                                                 |                                                |        |     |        | 1                             | I                                                                                                    |                                                                                                    |           | 1          |   |
|          | Υ·                                                                    |                                                               | Informatie                                     | Ja     | Nee | N/A    | Status                        | Commentaar                                                                                                    | Op te nemen                                                                                                    | Initialen | Datum      |   |
|          | A. FINANCIEEL                                                         |                                                               |                                                |        |     |        |                               |                                                                                                    |                                                                                                    |           |            |   |
|          | Bedraagt het netto-ac<br>vierde van het kapitaa<br>alarmbelprocedure) | tief minder dan de helft of een<br>I (art. 332 en 633 W. Venn | Geen<br>alarmbelpro<br>dure van<br>toepassing. | e e    | Θ   |        | Reset valu<br>Edit<br>Add New | Jes Arrow Arrow Ar | Het netto-actief<br>bedraagt minder<br>dan de helft of<br>een vierde van<br>het kapitaal (art.<br>633 W. Venn.) De<br>wettelijk voorziene<br>alarmbelprocedur<br>e is van<br>toepassing. | KVDK      | 10/01/201⊞ | : |

Er kunnen dossiergebonden vragen toegevoegd worden in punt D van de checklist. Rechtermuisklik om een lijn in te voegen of te verwijderen:

| Testfile WCO Kathle<br>P100-1 WCO Checklist | en         | 31 0        | dec 2015 | Prepared by | Reviewed by | QualityControl |   |   |
|---------------------------------------------|------------|-------------|----------|-------------|-------------|----------------|---|---|
| Checklist                                   | Modelbrief | Log         | Ga naar  |             | ₹           |                | 6 | 5 |
| D. Dossiergebonde                           | en vragen  |             |          |             |             |                |   |   |
| Dossiergebondenvra                          | aα 1       |             | 0        | 0           |             |                |   | ₿ |
| g                                           |            | Insert line | -        |             |             |                |   |   |

#### 2. Informatie

Informatie bij automatische berekening.

#### 3. Ja, Nee, Niet van toepassing

Antwoord op de vraag documenteert u hier. Deze kolom wordt niet afgedrukt. Het is mogelijk dat bepaalde antwoorden automatisch berekend worden.

4. Status

Antwoord op de vraag. Deze kolom wordt afgedrukt.

5. Commentaar

Gebruiker kan commentaar/opmerkingen toevoegen aan een vraag.

6. Op te nemen in modelbrief

Indien een vraag met "Ja" wordt beantwoord, impliceert dit een bedreiging van de continuïteit en zal dit worden opgenomen in de modelbrief. In de kolom wordt de standaardtekst weergegeven die zal opgenomen worden in modelbrief. Deze tekst kan zowel op kantoor- als op dossierniveau gewijzigd worden. Om de tekst te wijzigen op dossierniveau kan u deze hier overschrijven. Deze kolom wordt niet afgedrukt. (Zie 1.2 P100-2 WCO Modelbrief)

7. Initialen

Geeft initialen weer van gebruiker die vraag beantwoord.

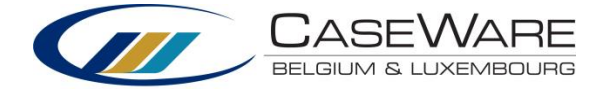

8. Datum

Datum wanneer vraag werd beantwoord.

## **Conclusie**

| II. Conclusie                                     | I. Conclusie              |   |  |  |  |  |  |
|---------------------------------------------------|---------------------------|---|--|--|--|--|--|
| 4. Conclusie op basis van automatische berekening |                           |   |  |  |  |  |  |
| Continuïteit is bedreigd volgens automatisc       | he financiële berekening. |   |  |  |  |  |  |
| Aantal vragen die risico impliceren               | Zwaar                     | 2 |  |  |  |  |  |
|                                                   | Gemiddeld                 | 1 |  |  |  |  |  |
|                                                   | Licht                     | 3 |  |  |  |  |  |
| B. Conclusie op basis van professional jud        | gement                    |   |  |  |  |  |  |
| Continuïteit is bedreigd . Modelbrief             |                           |   |  |  |  |  |  |
|                                                   |                           |   |  |  |  |  |  |

In punt A. wordt er op basis van de gegeven antwoorden een automatische berekening van de conclusie weergegeven.

In punt B. kan de gebruiker op basis van professional judgement zelf de conclusie bepalen. De vragen in de checklist zijn zo opgesteld dat een 'Ja'-antwoord een bedreiging impliceert. Er is een gewicht gegeven aan de vragen: Licht (1), Gemiddeld (2), Zwaar (6). Het gewicht maakt het mogelijk automatisch te concluderen of de continuïteit al dan niet bedreigd is. De drempelwaarde is standaard 6 (zie conclusie).

Wanneer is de continuïteit bedreigd:

- Bij zwaar: indien 1 zware overtreding met gewicht 6
- Bij gemiddeld: indien 3 gemiddelde overtredingen met gewicht 2
- Bij Licht: indien 6 lichte overtredingen met gewicht 1

De standaarddrempelwaarde kan aangepast worden naar een hogere of lagere waarde (zie instructie kantoorbeheerder "drempelwaarde risico").

Met behulp van de filter kan u vragen met een specifiek gewicht weergeven:

| Testfile WCO Kathleen |            |  |  |  |  |
|-----------------------|------------|--|--|--|--|
| P100-1 WCO Checklist  |            |  |  |  |  |
| Checklist             | Modelbrief |  |  |  |  |

#### I. Wet Continuïteit Ondernemingen

| $\mathbf{Y}$ | •         |                               |
|--------------|-----------|-------------------------------|
| $\checkmark$ | Alle      |                               |
| -            | Licht     |                               |
|              | Gemiddeld |                               |
|              | Zwaar     | ef minder dan de helft of een |

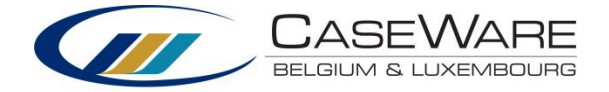

## Financiële informatie

Onderaan de checklist vindt u financiële informatie bij de automatische berekeningen. Wanneer een ratio met meer dan 20% is gedaald, wordt dit weergegeven in rood en stellen we een ernstige achteruitgang vast. Deze standaarddrempelwaarde van 20% kan aangepast worden op kantoorniveau (zie instructie kantoorbeheerder).

#### III. Financiële informatie

|                   |                                                                                                   | 31/12/2015 | 31/12/2014 | Variantie |
|-------------------|---------------------------------------------------------------------------------------------------|------------|------------|-----------|
| Liquidi           | teit                                                                                              |            |            |           |
| •                 | In ruime zin                                                                                      | 0,97       | 1,11       | (12,61)%  |
| •                 | In enge zin                                                                                       | 0,72       | 0,60       | 20,00%    |
| Solvab            | iliteit                                                                                           | 25,03%     | 27,58%     | (9,25)%   |
| Nettob            | edrijfskapitaal                                                                                   | (9.569,00) | 25.946,00  | (136,88)% |
| Rotatie           | e van de voorraad (dagen)                                                                         | 13,16      | 5,90       | 123,05%   |
| Aantal            | dagen klantenkrediet                                                                              | 42,15      | 34,53      | 22,07%    |
| 9150 D            | e door de onderneming geëndosseerde handelseffecten in omloop                                     |            |            |           |
| 9146 D<br>boekjaa | e belasting over de toegevoegde waarde, in rekening gebracht tijdens he<br>ar door de onderneming | -          |            |           |
| Result            | aat van het jaar                                                                                  | (5.144,00) | 42.114,01  | (112,21)% |
| Afschr            | ijvingen                                                                                          | 22.178,81  | 20.173,88  | 9,94 %    |
| Waard             | leverminderingen                                                                                  | 1.320,19   | 880,13     | 50,00 %   |
| Voorzi            | eningen                                                                                           | -          | -          | DIV/0 %   |
| Cash              | Flow                                                                                              | 18.355,00  | 63.168,02  | (70,94)%  |
| Financ            | iële kosten                                                                                       | 19.471,00  | 19.279,00  | 1,00 %    |
| Financ            | iële opbrengsten                                                                                  | -          | -          | DIV/0 %   |
| Uitzon            | derlijke kosten                                                                                   | -          | -          | DIV/0 %   |
| Uitzon            | derlijke opbrengsten                                                                              | -          | -          | DIV/0 %   |
| Belast            | ingen op het resultaat                                                                            | 31.618,00  | 14.038,00  | 125,23 %  |
| Explo             | itatie cash flow/drain                                                                            | 69.444,00  | 96.485,02  | (28,03)%  |

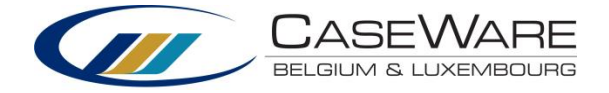

## Export pdf

Zowel document P100-1 als P100-2 kunnen geexporteerrd worden naar pdf door op de "export pdf"-knop te drukken bovenaan de checklist:

| Testfile WCO Kathle<br>P100-1 WCO Checklist | en         | :   | 31 dec 2015 | Prepared by<br>KVDK<br>19/01/2016 | Reviewed by |
|---------------------------------------------|------------|-----|-------------|-----------------------------------|-------------|
| Checklist                                   | Modelbrief | Log | Ga naar     |                                   | <b>1</b> 2  |

Het pdf-document zal aan het dossier worden toegevoegd in de map "X. WET CONTINUITEIT ONDERNEMINGEN", "Correspondentie":

## ✓ → X. WET CONTINUITEIT ONDERNEMINGEN

| ́ 🖸 Р100-1      | WCO Checklist  |
|-----------------|----------------|
| C P100-2        | WCO Modelbrief |
| C P100-3        | WCO Log        |
| 🗠 퉫 Corresponde | ntie           |
| 📜 P100-1 (1)    | P100-1 (1)     |
|                 |                |

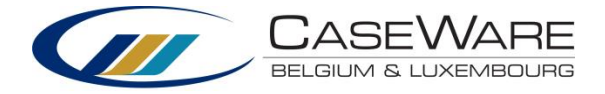

## P100-2 WCO Modelbrief

| Testfile WCO Kathle<br>P100-2 WCO Modelbrie | en<br>f       |     | 31 dec 2015 | Prepared by | Reviewed by | QualityC | ontrol |
|---------------------------------------------|---------------|-----|-------------|-------------|-------------|----------|--------|
| Checklist                                   | Modelbrief    | Log | 7           | Instell     | lingen      | 6        | 5      |
| NV Testfile WCO Ka<br>Aan het bestuursorg:  | thleen<br>aan |     |             |             |             |          |        |

#### Herinnering

Kennisgeving ingevolge de wet van 31 januari 2009 betreffende de continuïteit van de ondernemingen

Geachte voorzitter van de raad van bestuur,

Geachte leden van de raad van bestuur,

Wij verwijzen naar onze mail dd. XXX, waarop wij geen reactie mochten ontvangen. Wij herinneren u dan ook aan onderstaande:

Naar aanleiding van het opmaken van de jaarrekening hebben wij volgende feiten vastgesteld die de continuïteit van uw onderneming in het gedrang brengen. Ingevolge artikel 10, vijfde lid van de wet van 31 januari 2009 betreffende de continuïteit van de ondernemingen dienen wij u op omstandige wijze hierover in te lichten.

- Ernstige achteruitgang van bedrijfskapitaal.
- Betalingsachterstanden m.b.t. lonen personeel
- Betalingsachterstanden m.b.t. verschuldigde BTW

De modelbrief bestaat uit 3 delen:

- Vaste tekst
- Variabele tekst
  - Kan gewijzigd worden op dossierniveau door te overschrijven
- Automatisch gegenereerde punten
  - Wanneer een vraag in checklist P100-1 met "Ja" wordt beantwoord, impliceert dit een bedreiging. In de kolom "Op te nemen in modelbrief" wordt de tekst weergegeven die wordt opgenomen in de modelbrief.

Indien van toepassing, kan er aangegeven worden het om een herinnering gaat.

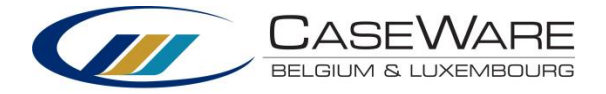

## P100-3 WCO Log

| Testfile WCO Kathleen<br>P100-3 WCO Log |            | 31 dec | 2015 | Prepared by | Reviewed by | QualityControl |
|-----------------------------------------|------------|--------|------|-------------|-------------|----------------|
| Checklist                               | Modelbrief | Log    |      |             |             | 🔥 🗾            |

#### Download full log

| Datum      | Actie                                                                  | Commentaar | PDF | Communicatie                                                   | Ref.     |
|------------|------------------------------------------------------------------------|------------|-----|----------------------------------------------------------------|----------|
| 19/01/2016 | User "KVDK" created pdf for P100-1<br>WCO Checklist                    |            | 73  |                                                                | <b>(</b> |
| 19/01/2016 | User "KVDK" checked role "Prepared by" for P100-1 WCO Checklist        |            |     |                                                                | •        |
| 19/01/2016 | User "KVDK" created pdf for P100-2<br>WCO Modelbrief                   |            | 7   | Modelbrief via e-<br>mail verzonden<br>naar<br>bestuursorgaan. | •        |
| 19/01/2016 | User "KVDK" created pdf for P100-1<br>WCO Checklist                    |            | 7   |                                                                | •        |
| 19/01/2016 | User "KVDK" changed overall conclusion<br>of checklist to "bedreigd"   |            |     |                                                                | •        |
| 19/01/2016 | User "KVDK" changed overall conclusion of checklist to "niet bedreigd" |            |     |                                                                | •        |

Volgende acties worden geïnventariseerd:

- Pdf export checklist (P100-1)
- Pdf export modelbrief (P100-2)
- Wijziging conclusie P100-1 "gebaseerd op professional judgement"
- Afvinken checklist P100-1 met "prepared by" of "completed by"

Deze informatie zal ook in volgende boekjaren beschikbaar blijven.

Wanneer de brief verstuurd wordt naar een klant, kan deze hier ook gelinkt worden aan de actie. Er kan ook commentaar worden toegevoegd.